2024年5月更新版

# なんつい/Webサイト操作マニュアル

## -NAX-02G端末/温湿度センサー付き-

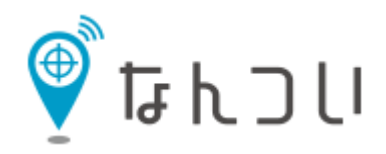

**しつ** ユーピーアール株式会社

# Contents

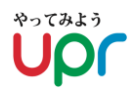

#### 0. はじめに

0-1.「なんつい」端末紹介/温湿度センサー付き 0-2. システム接続(ログイン)情報

- 1. なんついをご利用になる前に
- 2. ログイン
- 3. メニューの中で使用しないもの
- 4. 移動履歴検索
  - 4-1. 検索・確認方法
  - 4-2. 自動更新表示
  - 4-3. フィルタの利用方法
- 5. 移動履歴表示
  - 5-1. 地図表示/(1)~(2)
  - 5-2. 経路表示・距離計測
  - 5-3. 地図の自動更新
  - 5-4. エリアリサーチ(位置履歴取得)

#### 5-5. 地図印刷

#### 6. 温湿度情報取得

- 6-1. 検索・確認方法
- 6-2. 結果表示
- 6-3. 結果情報の出力情報
- 6-4. 結果情報のグラフ表示/(1)~(2)
- 6-5. グラフの自動表示
- 7. 加速度(衝擊値)表示

#### 8. 出入監視機能設定

- 8-1. 出入監視の概念
- 8-2. 設定方法/(1)~(4)
- 9. ログアウト

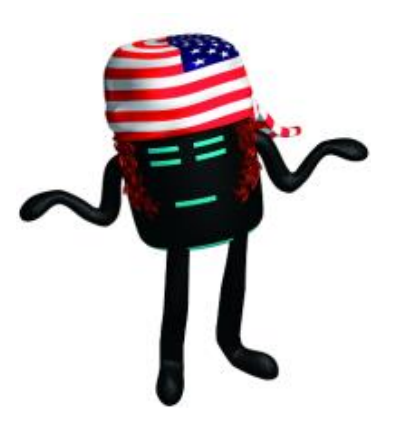

### <u>0. はじめに</u> 0-1. 「なんつい」 端末紹介/温湿度センサー付き端末

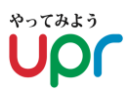

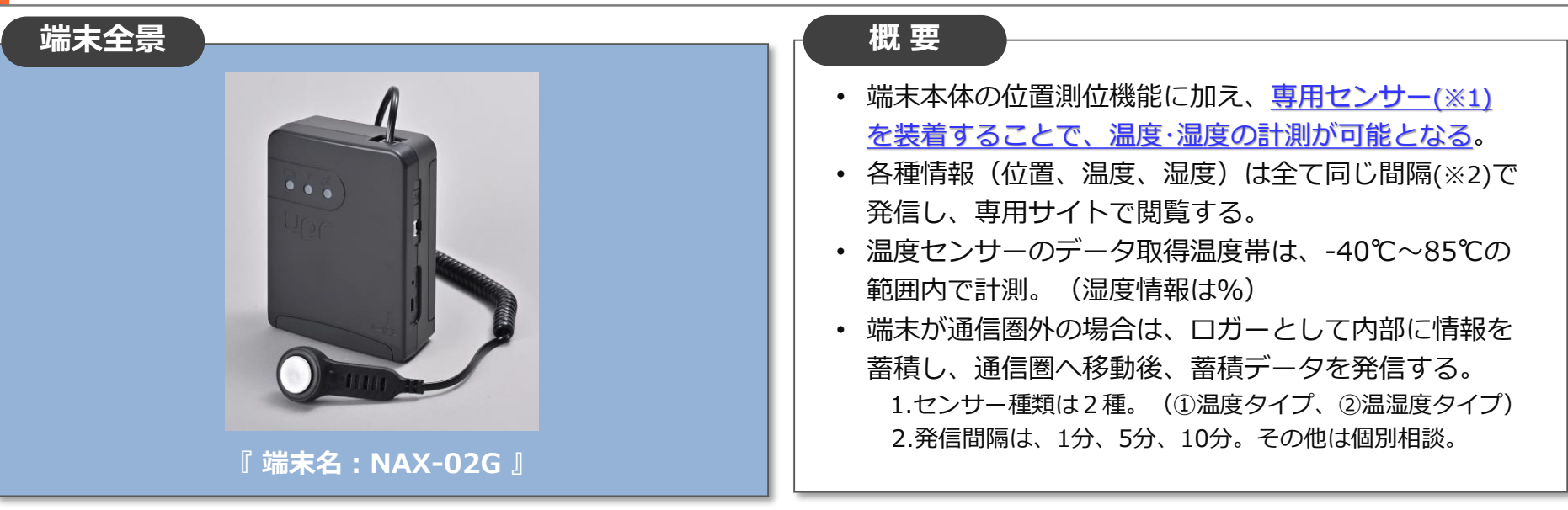

#### 端末仕様 サイズ 120.0×90.0×40.0 mm 質量 約400g リチウムイオン二次電池 I/0コネクタ 電池容量 microUSB typeB 13,200mAh(%1) 使用温度 -10°C~60°C(※2) 使用湿度 20%~75% データ 1~1440分(1分 充電温度 0℃~45℃ 取得間隔 間隔で設定可) 温湿度データ:2048件 テ゛ータハ゛ッファリンク゛ 約8~10時間(2A) 充電時間 可能件数 衝撃データ:1440件 ~2.8A使用時) 稼働時間 10分間隔:約30日(※3)

※1.充電には2A~2.8A出力が必要です。 ※2.結露なきこと。 ※3.外気温、電波状況、バッテリー劣化等、ご使用環境により異なります。 センサー扱い

 ・ 温度センサーのデータ取得温度帯は、-40℃~85℃の 範囲内で計測。(温度情報は%)

<オプション対応>

- ・ 温度校正(以降、校正)はオプション対応になります。
- ・ 校正は温度3点で測定致します。
- 校正証明書を発行いたします。

3. 結露が発生する環境でのご使用は、動作保証ができないほか、故障の原因となりますので、くれぐれもご使用をお控え下さい。

Copyright UPR Corporation. All Rights Reserved

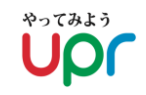

## サイトURL

| PC版  | https://loc.tliserv.co.jp/upr/user/login.do?SVC= * * * * *   |
|------|--------------------------------------------------------------|
| スマホ版 | https://loc.tliserv.co.jp/upr/smph/login.html?SVC= * * * * * |

サイト接続URLの"\*\*\*\*\*"部分には、付与するサービスIDを設定し、接続ください。

ログインID/PASS

| ログインID | XXXXX |
|--------|-------|
| パスワード  | XXXXX |

ログインID及びパスワード(初期)は、別途、個別連絡させていただきます。

1.なんついをご利用になる前に

voraso Upr

ブラウザは「Google Chrome」「Microsoft Edge」のどちらかでご利用ください。 ※「Firefox」、「Safari」上では正常に動作しない可能性がございますので ご注意ください。

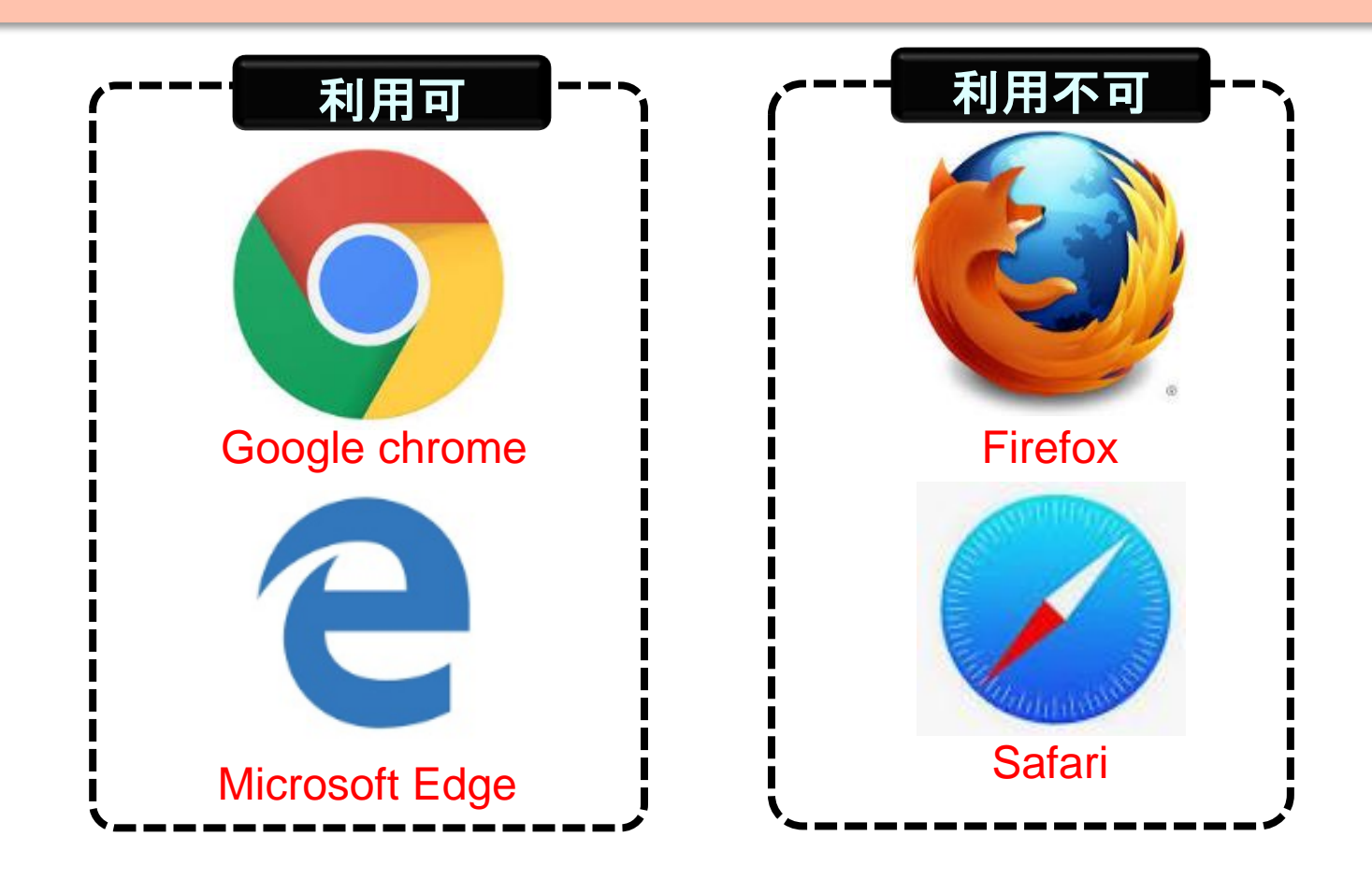

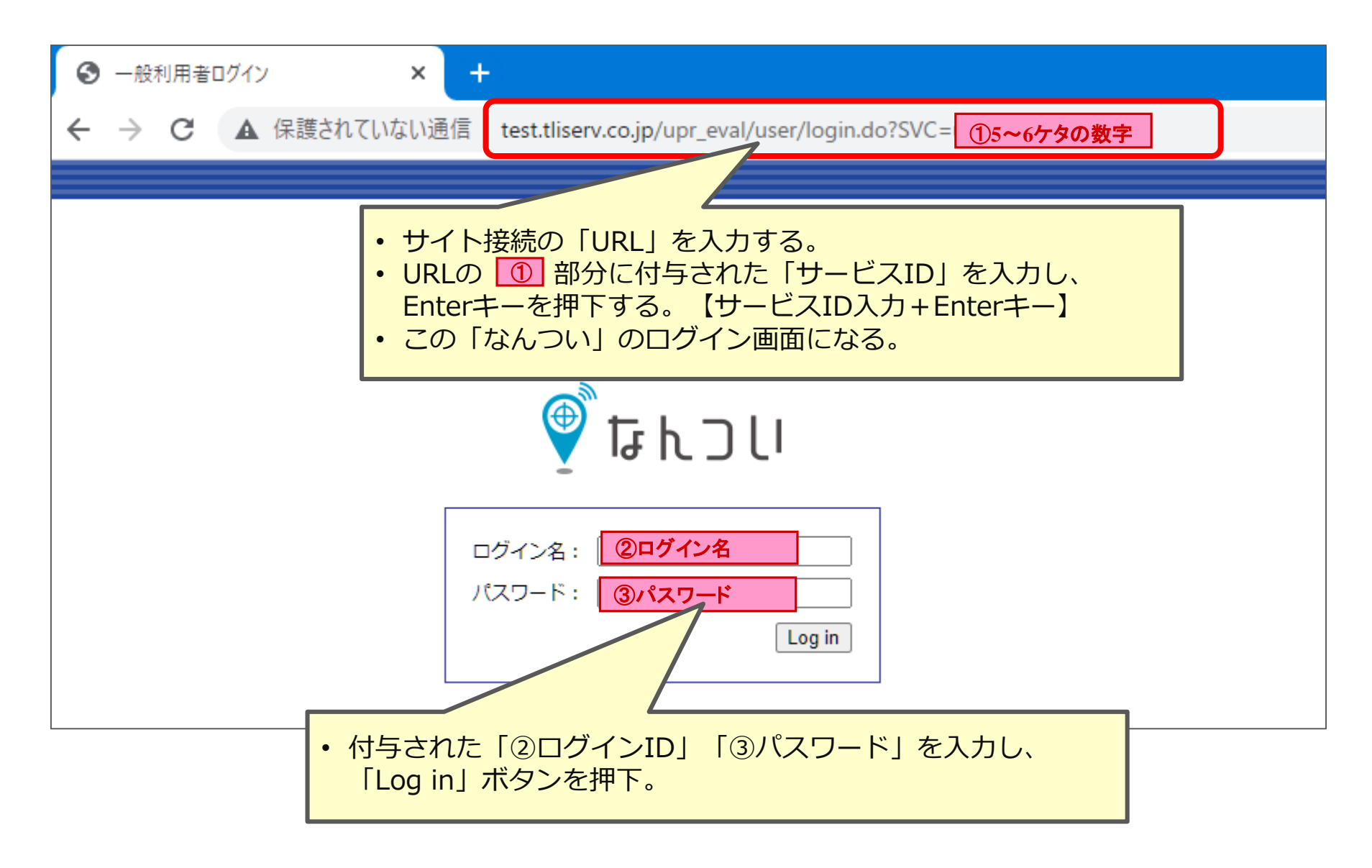

# 3.システムメニューで使用しないもの

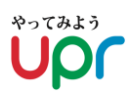

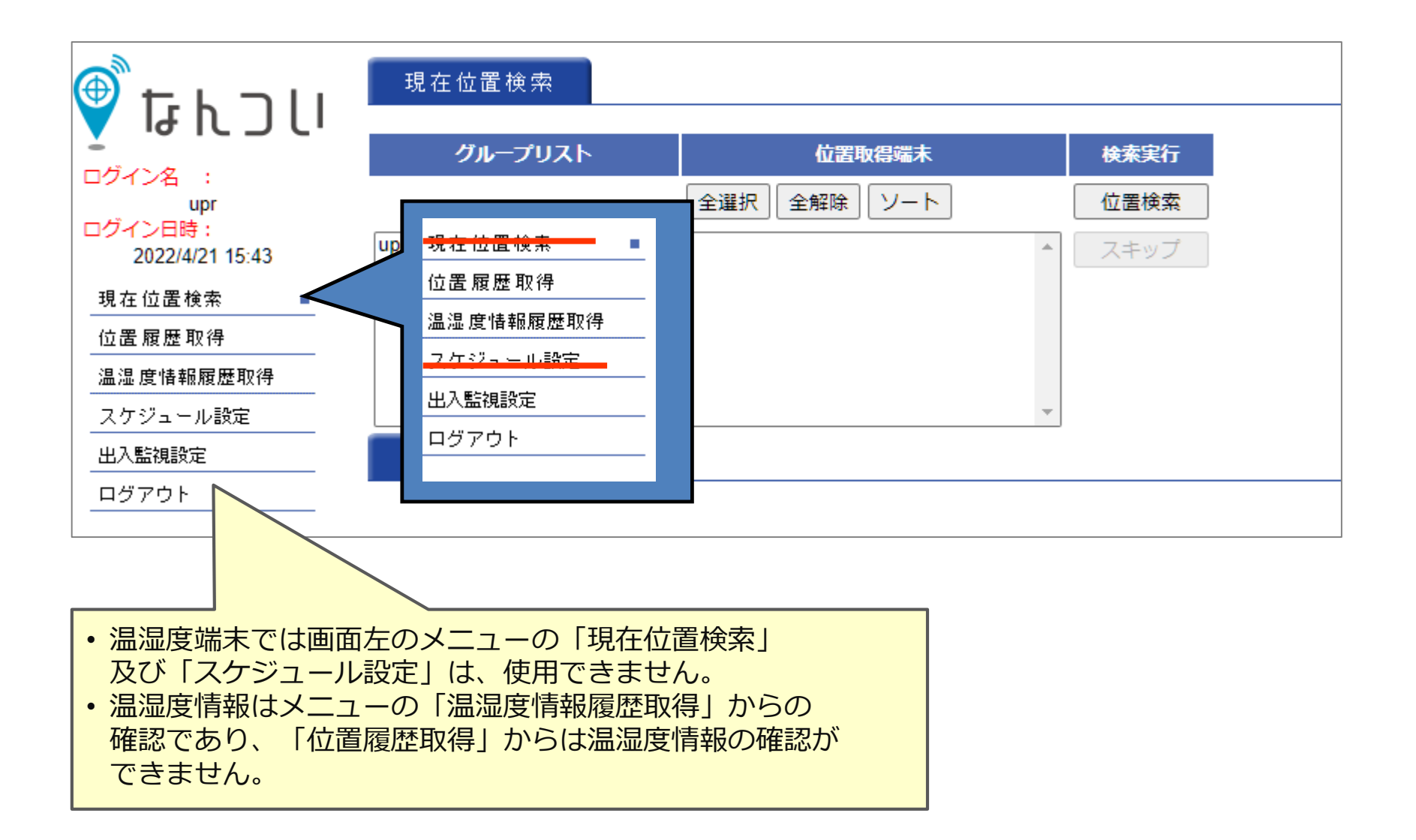

<u>4.移動履歴検索</u> 4-1<sub>-</sub>検索・確認方法

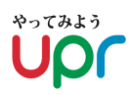

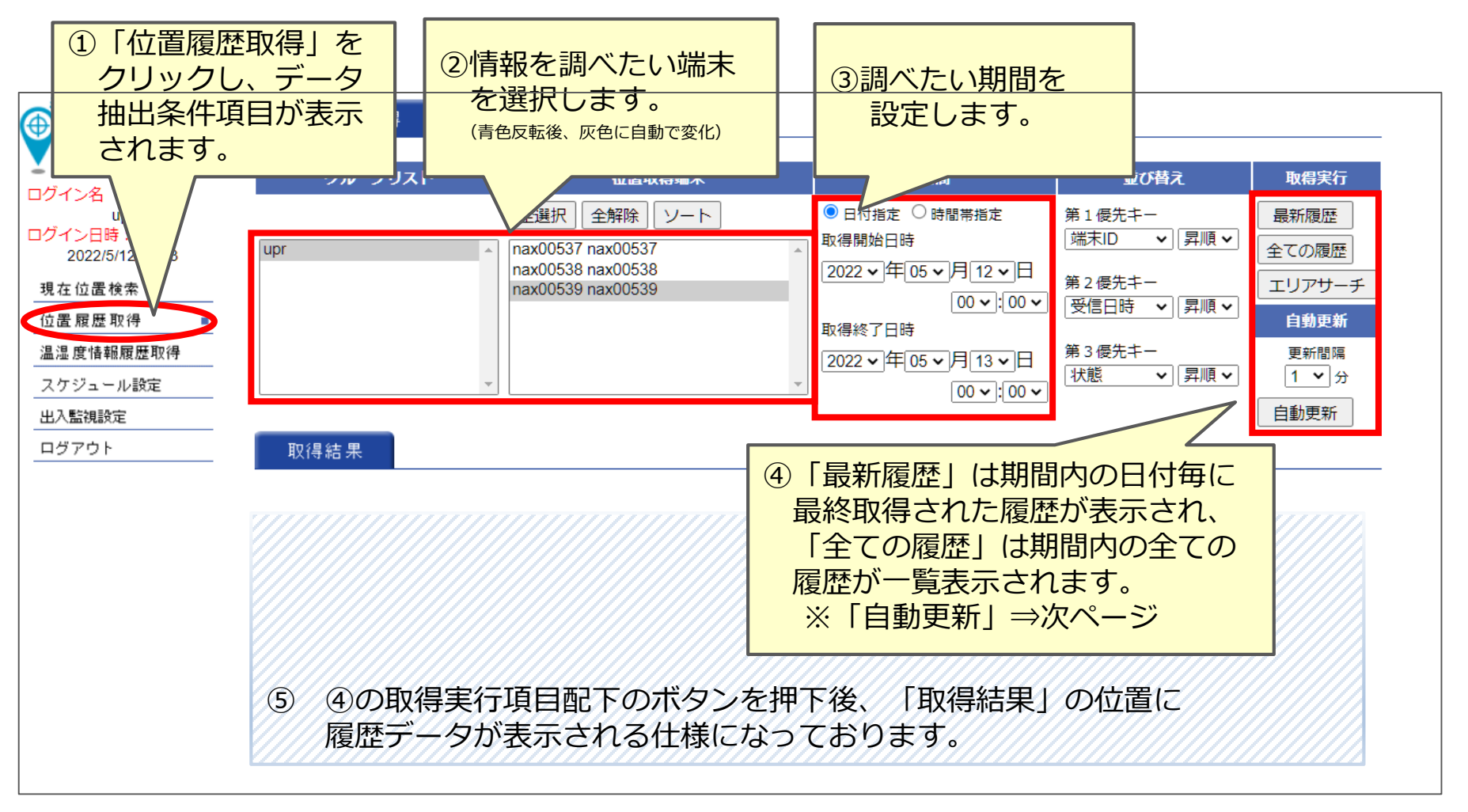

#### <補足説明>

- ※② 「Shift + 矢印」 「Ctrl + クリック」で端末を複数選択することも可能です。
- ※③ 検索結果は最大で1,000件までとなっております。期間を長めに設定されますと、 エラー表示となることがございますので、ご了承下さい。

## 4-2.自動更新表示

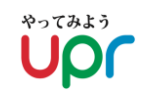

自動更新では、設定した時間間隔で自動的に最新の位置情報を表示することが できます。

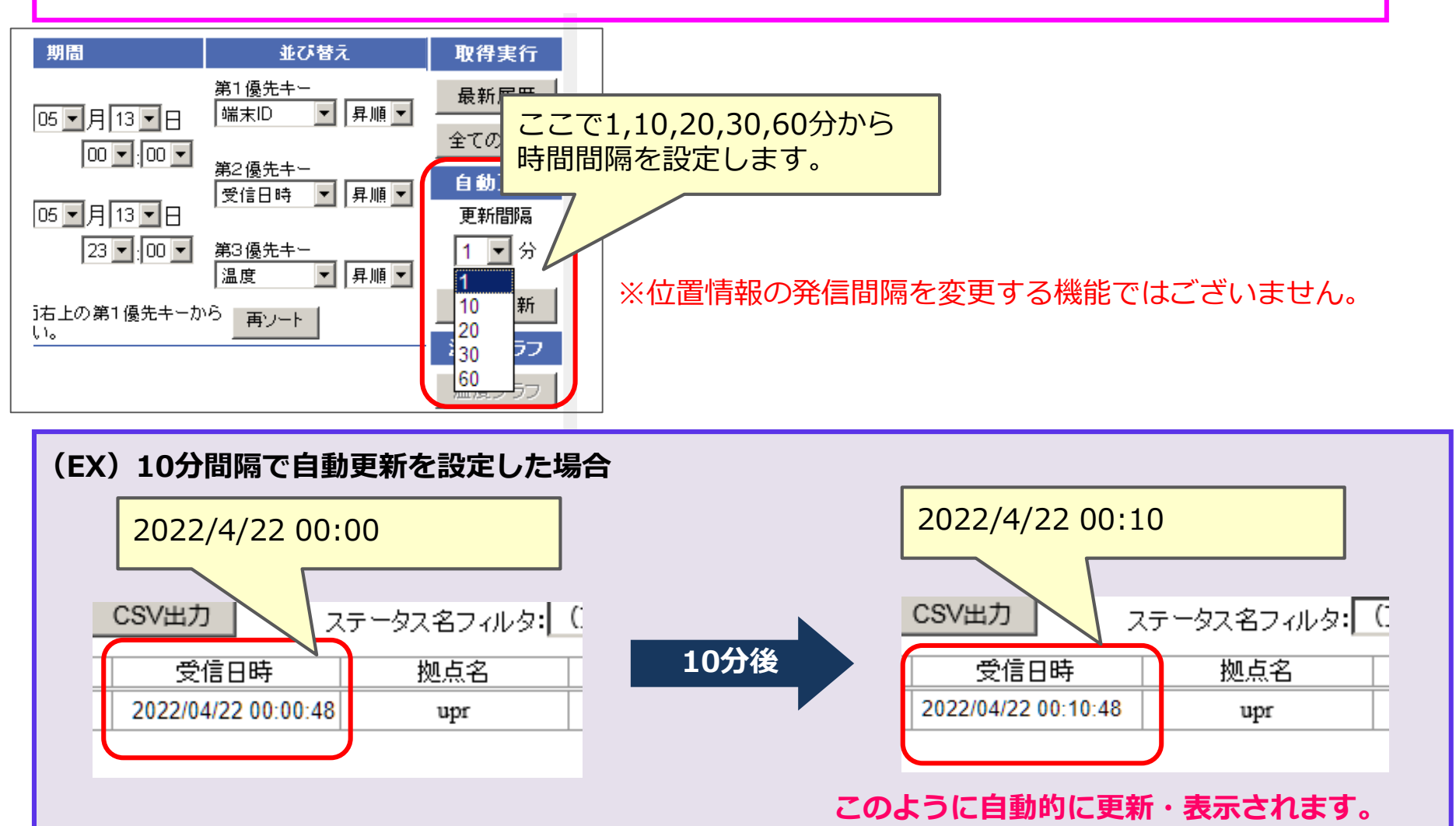

4-3.フィルタの利用方法

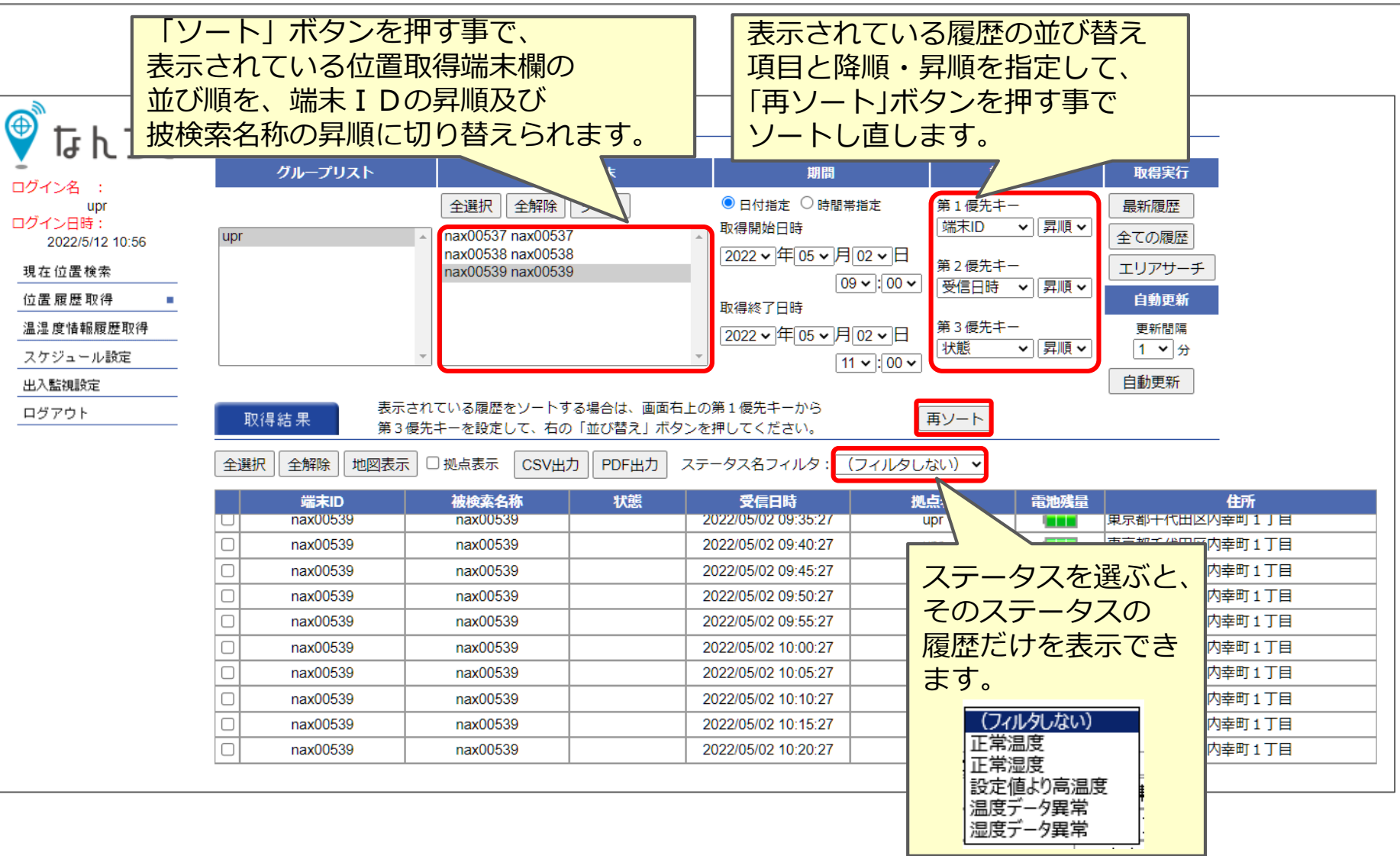

5. 移動履歴表示 5-1.地図表示/(1)表示方法

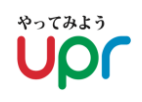

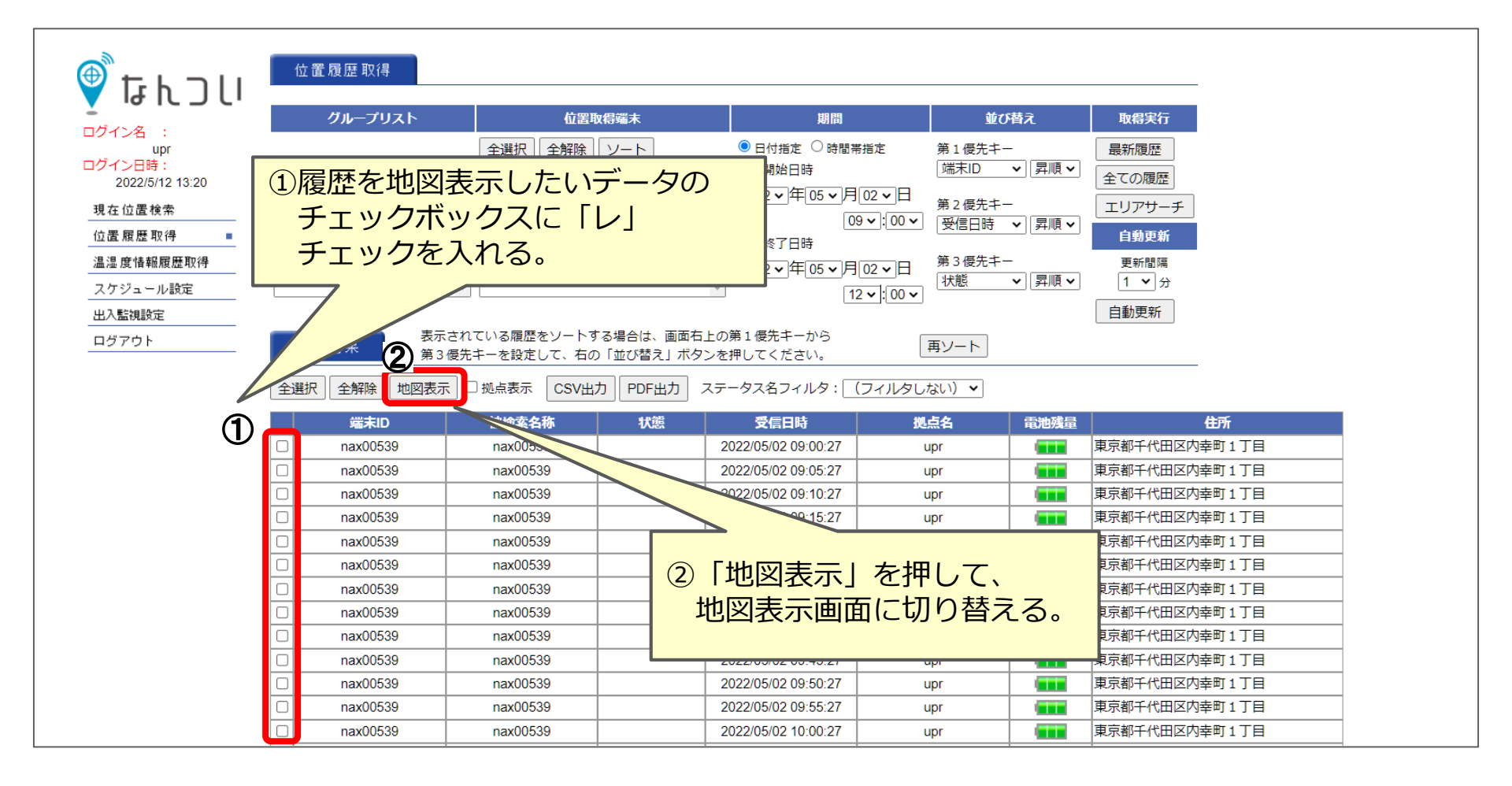

## 5-1.地図表示/(2)代表機能

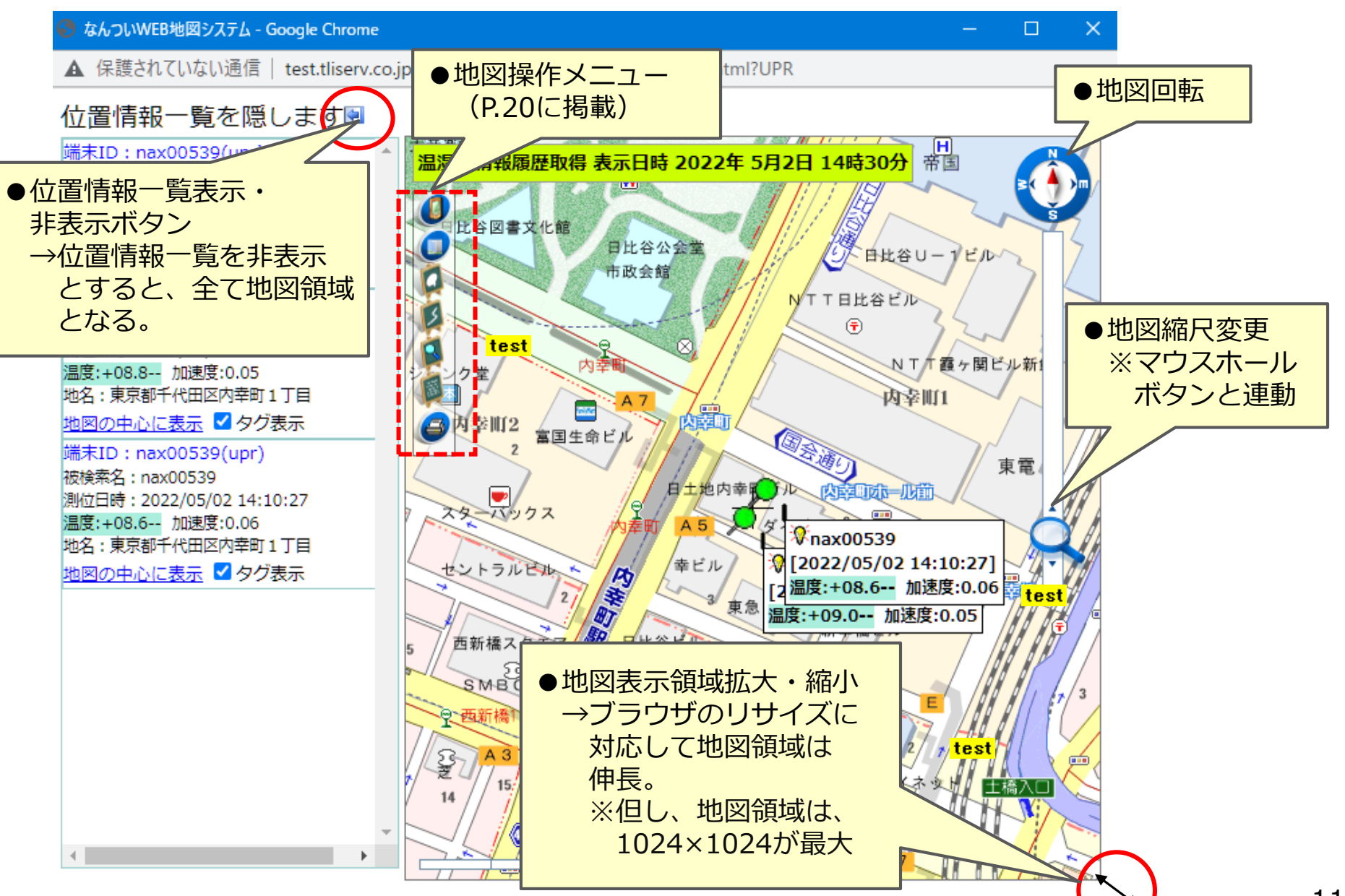

Copyright UPR Corporation. All Rights Reserved

voraso Upr

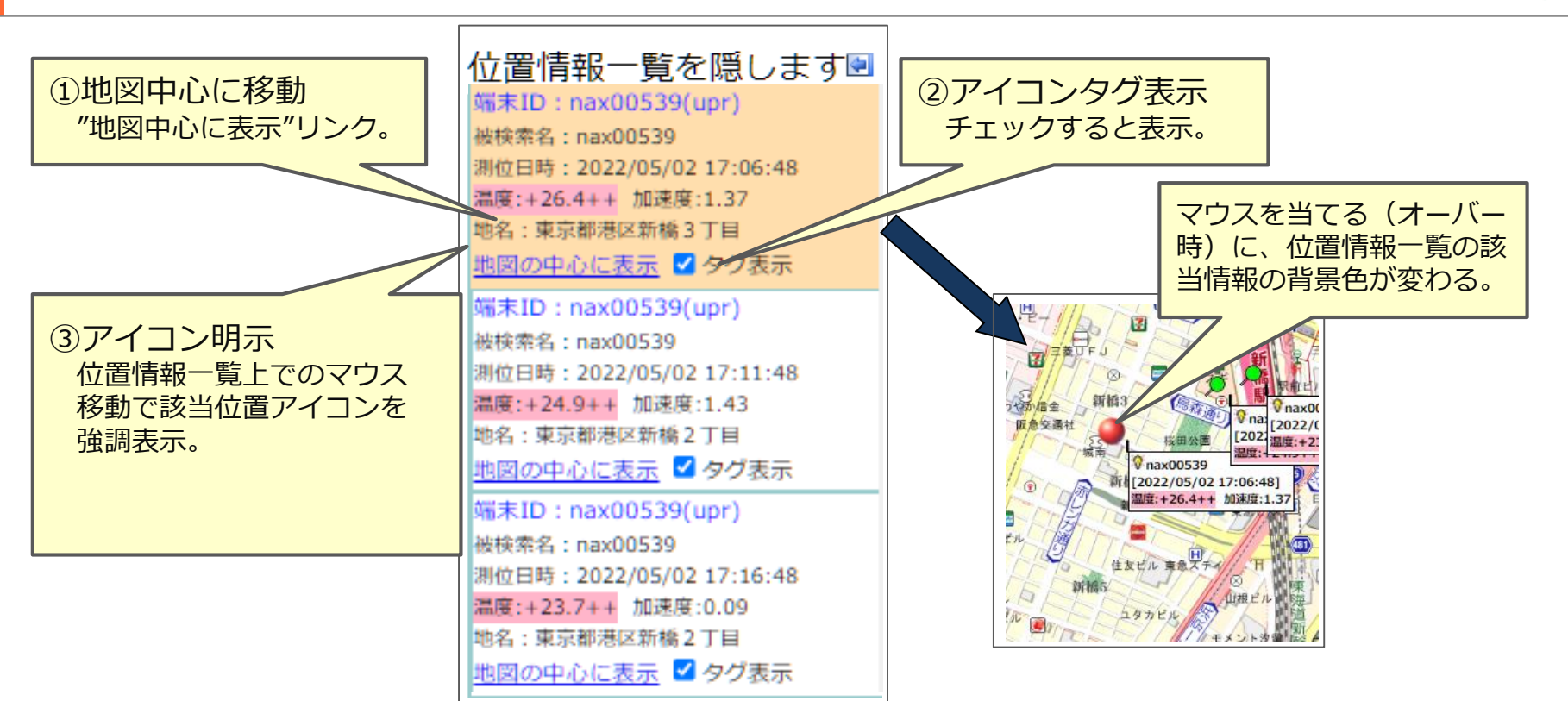

【異常検知または設定条件外に関する通知(テキスト文字の背景色定義)】

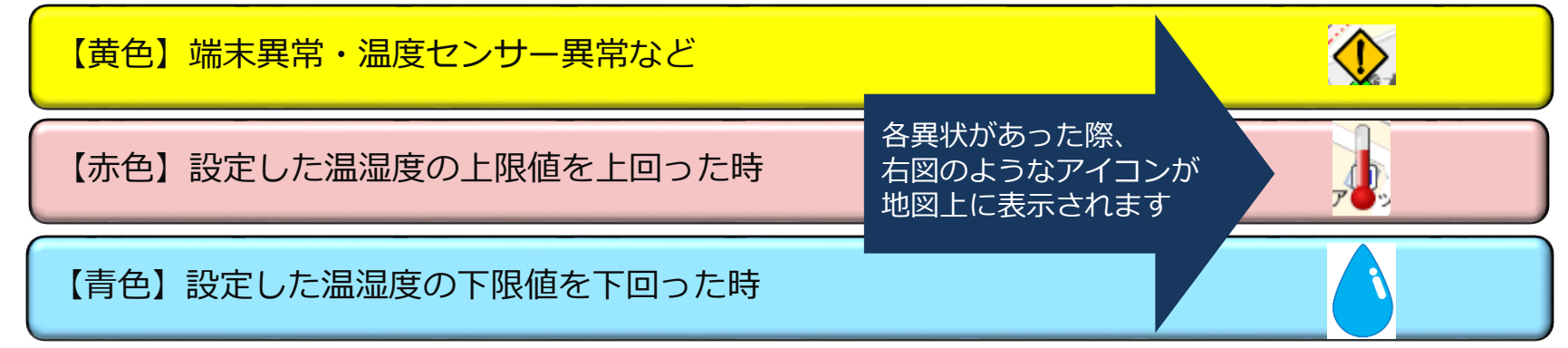

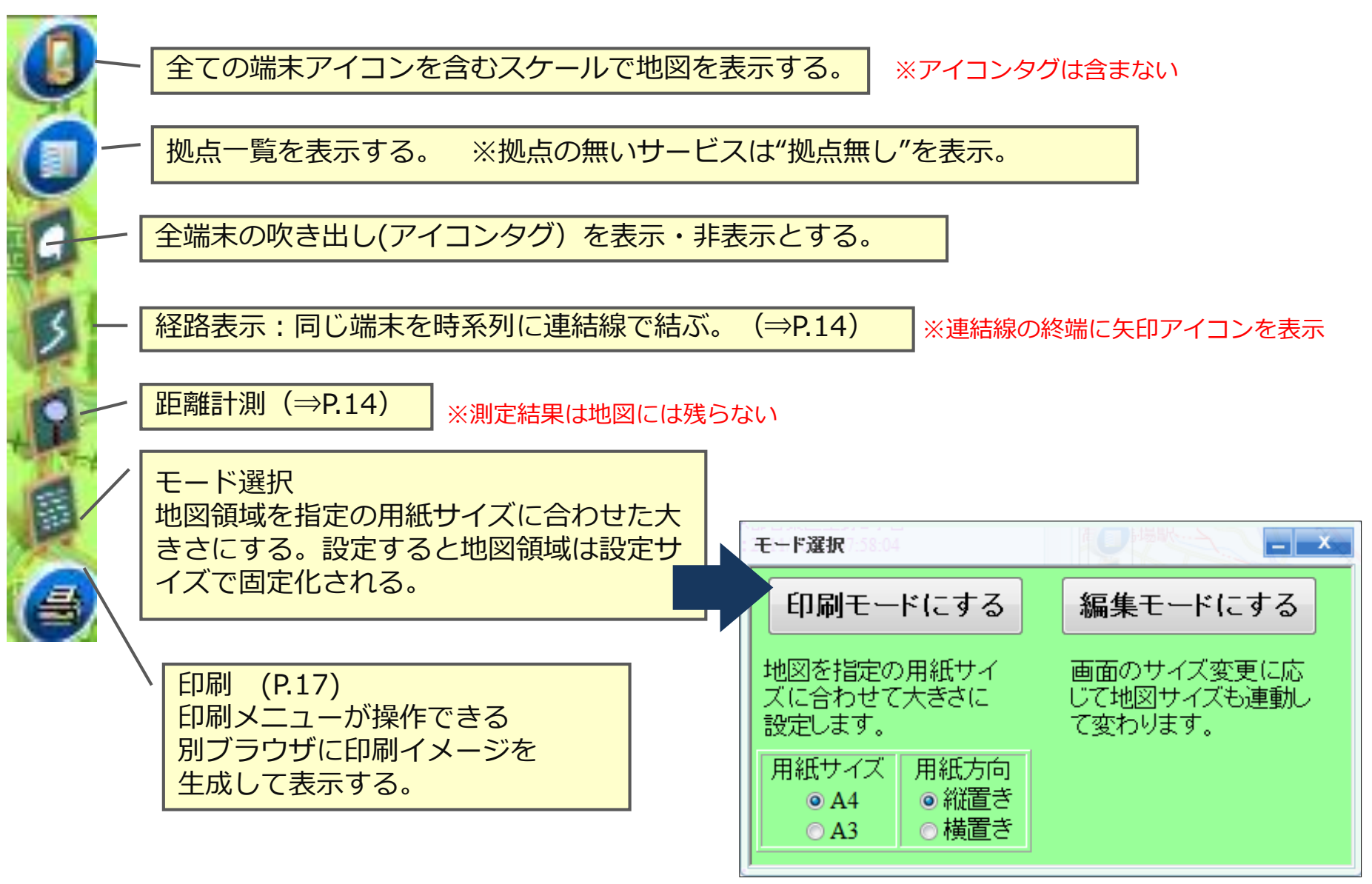

#### 経路表示

端末毎に色を変えて、時系列に連結線を結ぶ。 終端に矢印を表示。

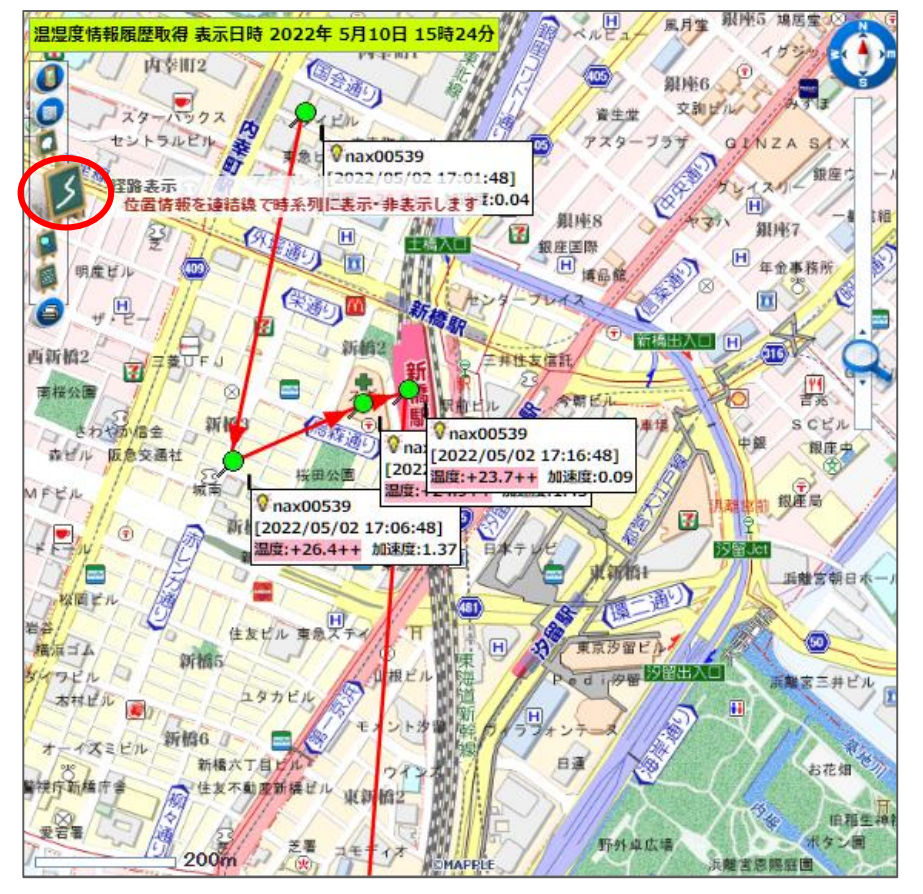

#### 距離計測

マウスクリック点間の距離を表示する。 ダブルクリックで操作終了。 ESCキーで前クリック取り消し。

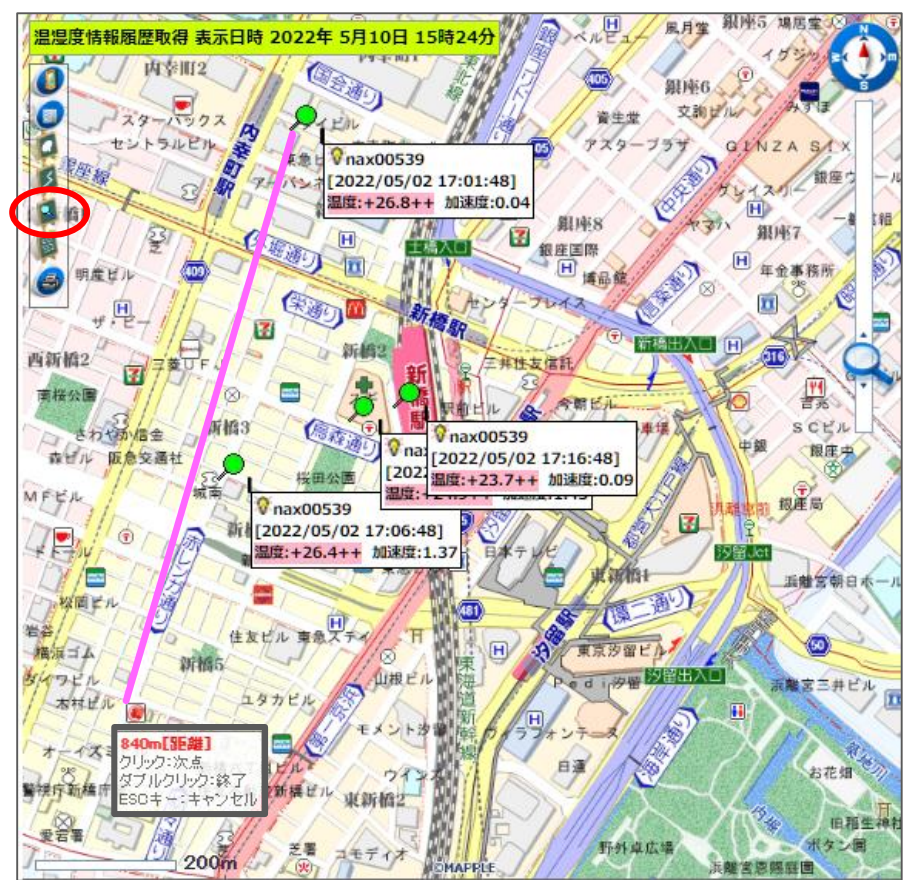

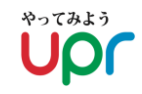

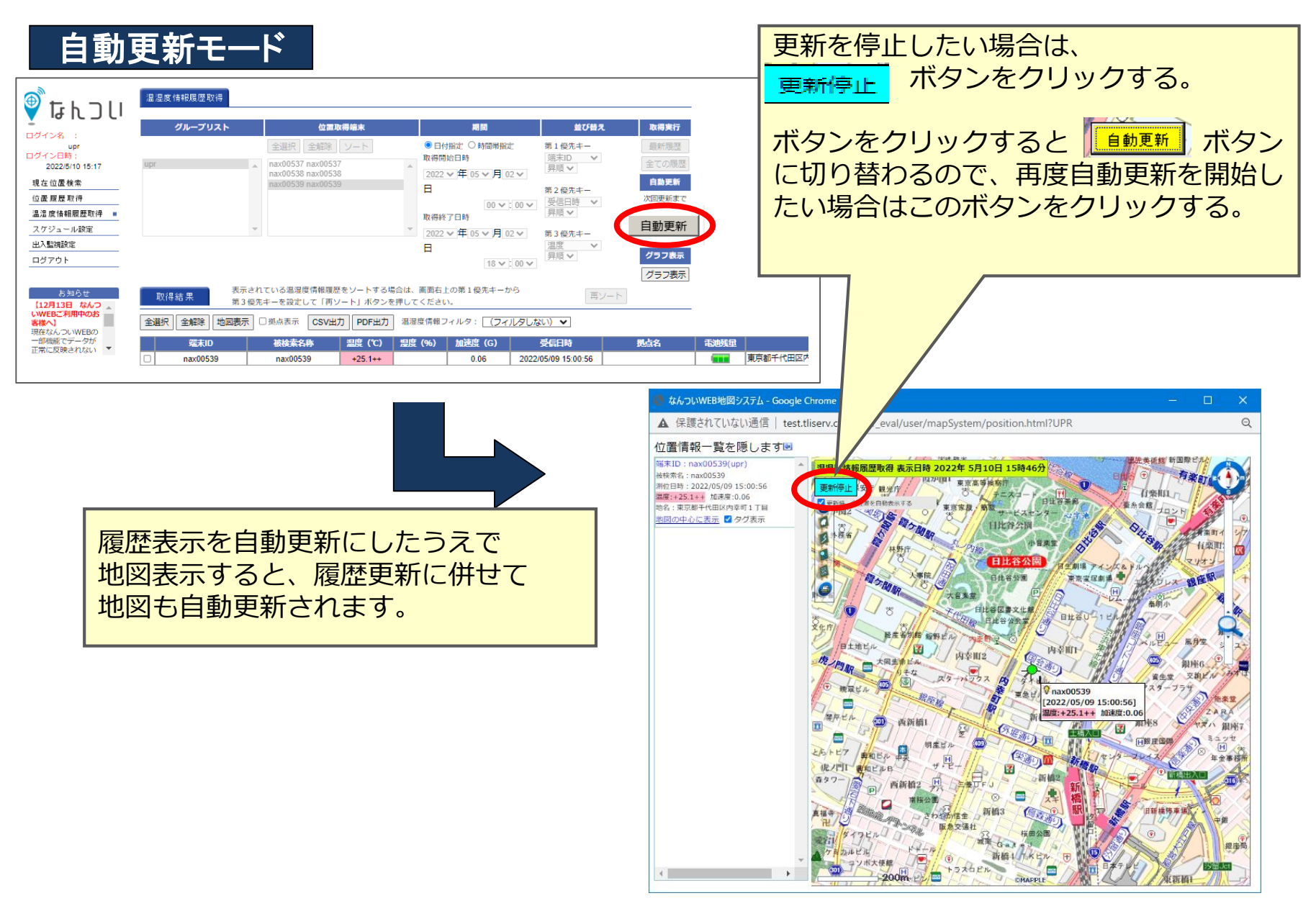

## 5-4.エリアリサーチ(位置履歴取得)

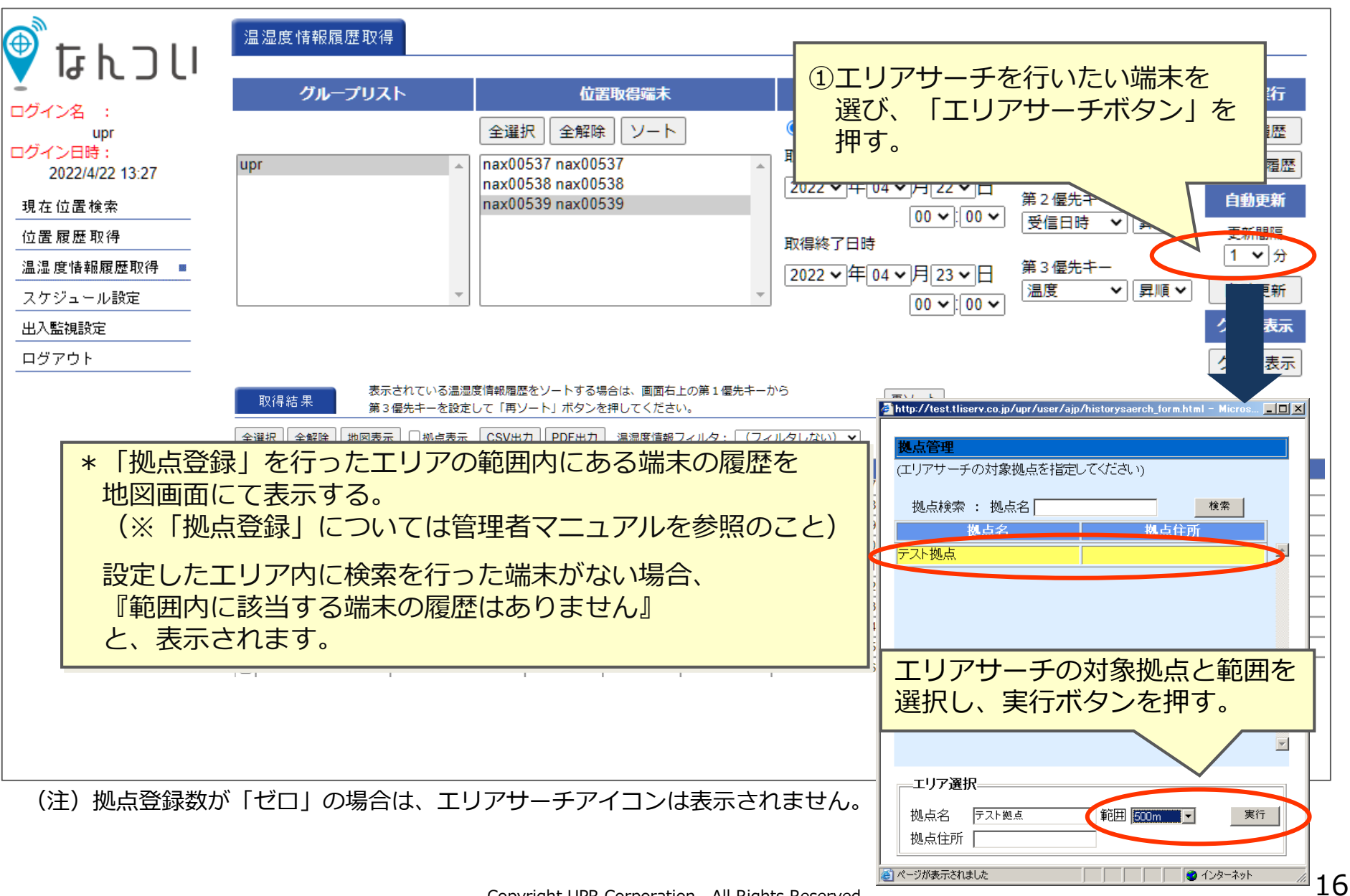

## 5-5.地図印刷

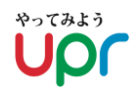

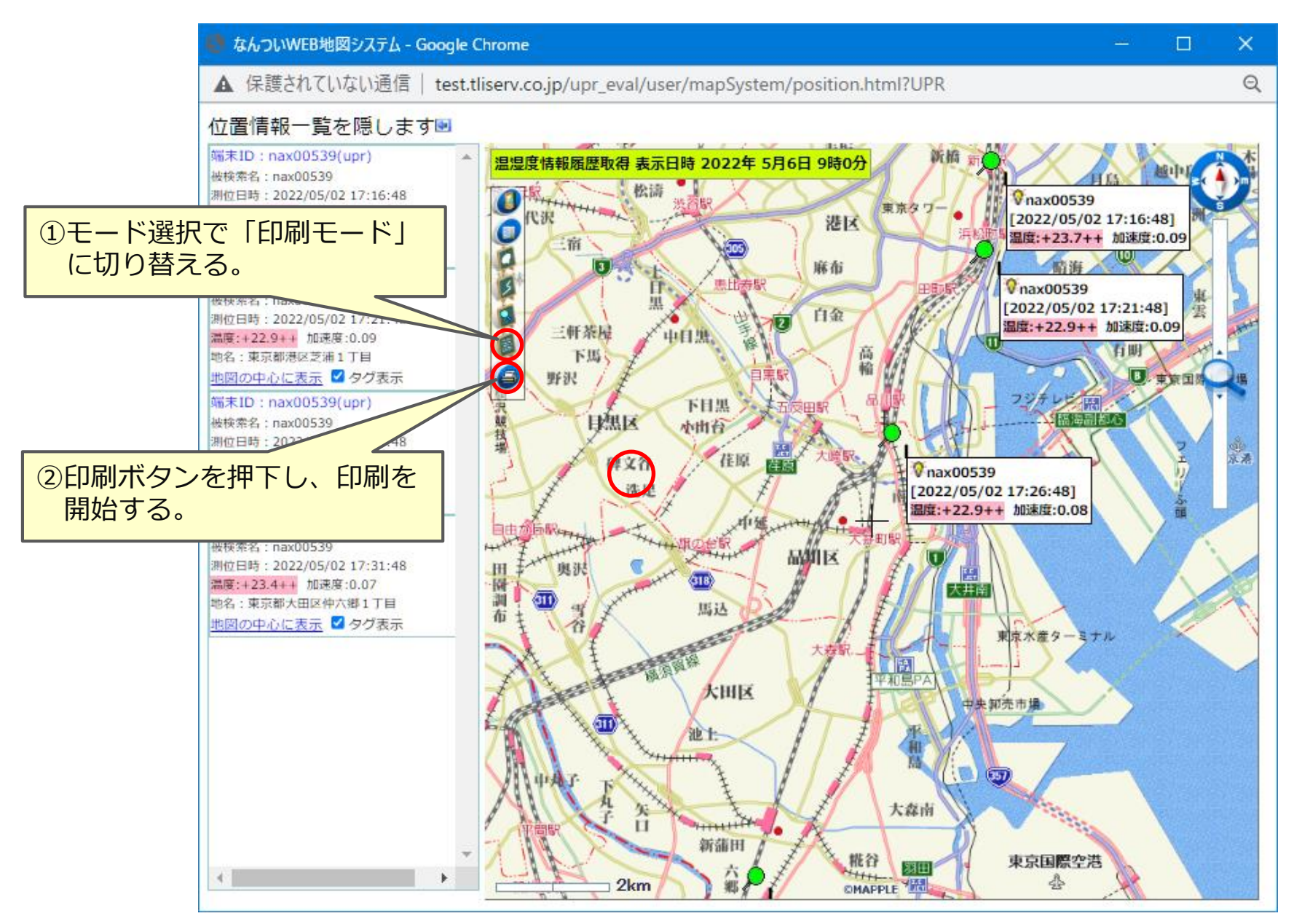

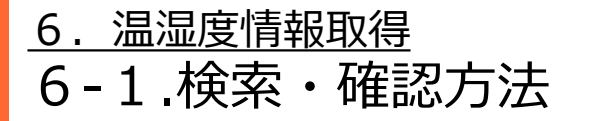

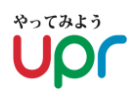

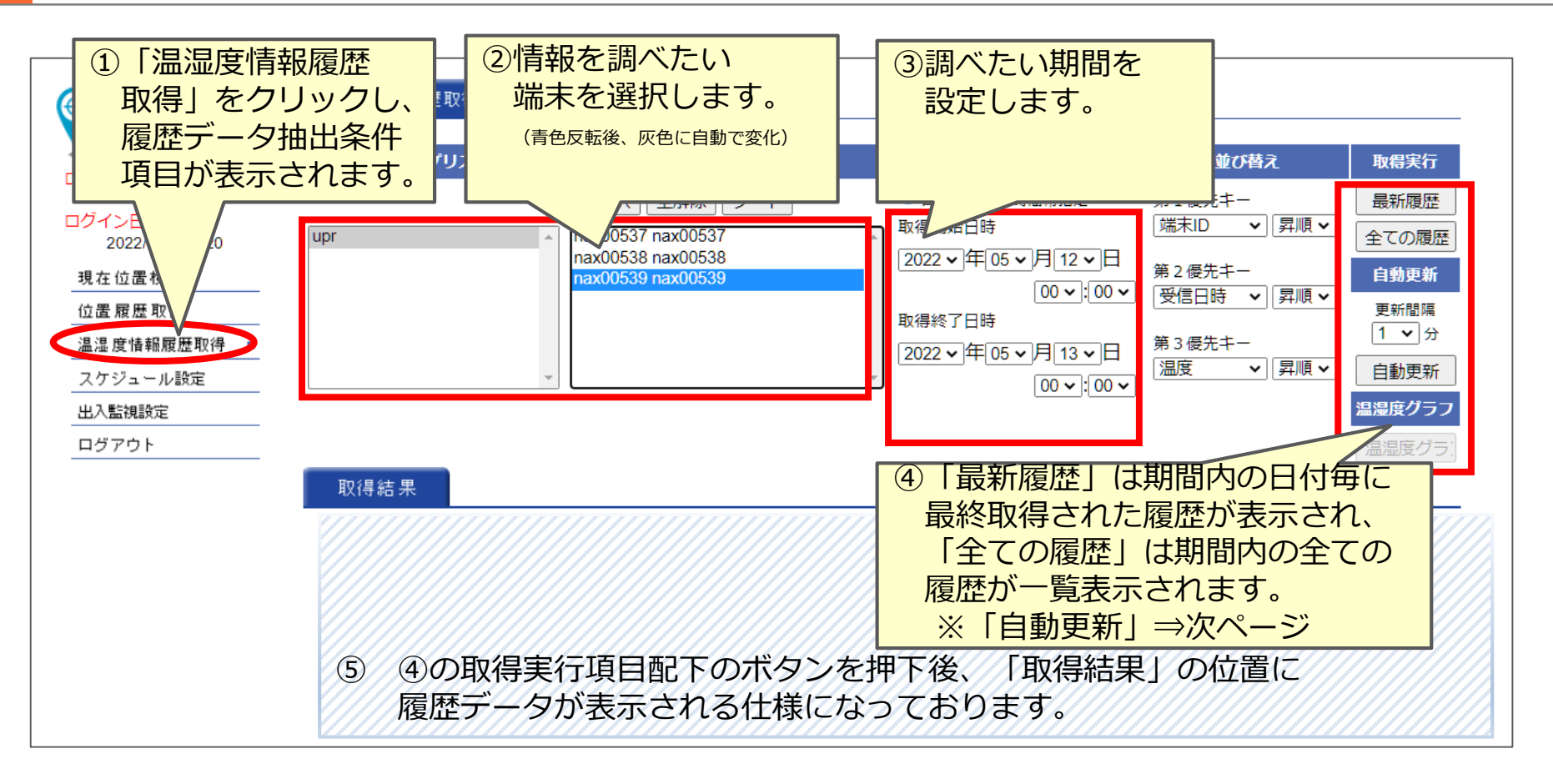

|                                                                                           |                        | グループリスト                                                                                                    | 位置                                                                                                    | 取得端末                                                         |                                                                                                    | 期間                                                                                                    | 並び替え                                                                         | 取得実行                                                                                                    | Ŧ                                           |
|-------------------------------------------------------------------------------------------|------------------------|----------------------------------------------------------------------------------------------------|----------------------------------------------------------------------------------------------------|--------------------------------------------------------------|----------------------------------------------------------------------------------------------------|----------------------------------------------------------------------------------------------------|------------------------------------------------------------------------------|----------------------------------------------------------------------------------------------------|---------------------------------------------|
| 名 ::<br>upr<br>upr<br>1時:<br>2/5/12 10:56<br>置検索<br>歴取得<br>春報履歴取得 ■<br>ユール設定<br>議院定<br>フト | upr                    |                                                                                                    | 全選択 全解除     Anax00537 nax005     nax00538 nax005     nax00539 nax005     nax00539 nax005     nax00539 nax005                                                                  | )<br>ソート<br>37<br>38<br>39                                   | <ul> <li>● 日村</li> <li>取得開</li> <li>(2022)</li> <li>取得終</li> <li>(2022)</li> <li>(2022)</li> </ul> | 付指定 ○時間帯指定<br>開始日時<br>マ年(05 ▼)月(02 ▼)日<br>09 ▼):(00 ▼)<br>87日時<br>▼(年(05 ▼)月(02 ▼)日<br>(11 ▼):(30 ▼)                                                                                                    | 第1優先キー<br>「端末ID →」「屛順 →<br>第2優先キー<br>「受信日時 →」「屛順 →<br>第3優先キー<br>[温度 →] 「屛順 → | <ul> <li>最新履援</li> <li>全ての履</li> <li>自動更新</li> <li>更新間隔</li> <li>1 √</li> <li>自動更新</li> <li>温温度グ</li> <li>温温度グ</li> </ul> | 歴<br>]<br>歴<br>気<br>分<br>フフ                 |
|                                                                                           | 取全選                    | 表示        第3倍       R     全解除                                                                                                    | されている温湿度情報履<br>優先キーを設定して「再                                                                                                    | 歴をソートする場<br>ソート」ボタンを<br>出力                                   | 場合は、画面右_<br>を押してください<br>  温湿度情報:                                                                   | 上の第 1 優先キーから<br>い。<br>フィルタ: 〔(フィルタした                                                                                                    | 再ソート                                                                         |                                                                                                    |                                             |
|                                                                                           | 取全選                    | 得結果<br>第3個<br>R<br>全解除<br>地図表示<br>端末ID                                                                                                    | されている温湿度情報履<br>5<br>5<br>5<br>5<br>5<br>5<br>5<br>5<br>5<br>5<br>5<br>5<br>5                                                                                                  | 歴をソートする場<br>ソート」ボタンを<br>出力 PDF出力                             | 島合は、画面右」<br>を押してください<br>温湿度情報:<br><b>温度 (%)</b>                                                    | 上の第 1 優先キーから<br>い。<br>フィルタ: (フィルタした<br>受信日時                                                                                                    | 再ソート<br>込い) ▼<br>拠点名                                                         | 電池残量                                                                                                    |                                             |
|                                                                                           | 取<br>全選<br>□           | 得結果<br>第3倍 R 全解除 地図表示 端末ID nax00539                                                                                                    | されている温湿度情報履<br>愛先キーを設定して「再<br>」 拠点表示 CSVE<br>被検索名称<br>nax00539                                                                                                    | 歴をソートする場<br>ソート」ボタンを<br>出力 PDF出力<br>温度(℃)<br>+25.0++         | 島合は、画面右」<br>E押してください<br>温湿度情報に<br><u>温度(%)</u>                                                     | 上の第1優先キーから<br>い。<br>フィルタ: (フィルタした<br><u>受信日時</u><br>2022/05/02 09:35:27                                                                                                    | 再ソート<br>説い) マ<br><u> 拠点名</u><br>upr                                          | 電池残量                                                                                                    | <b>住所</b><br>東京都千代田区内幸町1丁目                  |
|                                                                                           | 取<br>全選打               | 得結果     表示で、第3倍       R     全解除     地図表示       パロステレー     パロステレー       nax00539     nax00539       nax00539     0                                                                                                    | されている温湿度情報履<br>夏先キーを設定して「再<br>」 拠点表示 CSVE<br>被検索名称<br>nax00539<br>nax00539                                                                                                    | 歴をソートする場<br>ソートJ ボタンを<br>出力 PDF出力<br>温度 (℃)<br>+25.0++       | 最合は、画面右」<br>E押してください<br>温湿度情報ス<br><b>湿度 (%)</b>                                                    | 上の第1優先キーから<br>い。<br>フィルタ: (フィルタした<br>受信日時<br>2022/05/02 09:35:27<br>2022/05/02 09:36:27                                                                                                    | 再ソート<br>乱い) マ<br><u>脱点名</u><br>upr                                           | 電池残量                                                                                                    | <b>住所</b><br>東京都千代田区内幸町1丁目                  |
|                                                                                           |                        | 得結果     表示       第3倍     第3倍       R     全解除     地図表示 <u>端末口</u>                                                                                                    | されている温湿度情報<br>優先キーを設定して「再<br>」 拠点表示 CSV <u>E</u><br><u> 被検索名称</u><br>nax00539<br>nax00539<br>nax00539                                                                         | 歴をソートする場<br>ソートJ ボタンを<br>出力 PDF出力<br>温度 (℃)<br>+25.0++       | 島合は、画面石_<br>Σ押してください<br>〕 温湿度情報:<br><b>湿度 (%)</b>                                                  | 上の第1優先キーから<br>い。<br>フィルタ: (フィルタした<br>受信日時<br>2022/05/02 09:35:27<br>2022/05/02 09:36:27<br>2022/05/02 09:37:27                                                                                                    | 再ソート<br>説い) マ<br><u> 提点名</u><br>upr                                          | 電池残量                                                                                                    | <b>住所</b><br>東京都千代田区内幸町1丁目                  |
|                                                                                           |                        | 得結果     表示       第3億     第3億       R     全解除     地図表示        確認表示       nax00539     nax00539       nax00539     nax00539       nax00539     nax00539       nax00539     nax00539                                                                                                    | されている温湿度情報履<br>要先キーを設定して「再<br>」 拠点表示 CSV <u>E</u><br><u> </u>                                                                                                    | 歴をソートする場<br>ソートJ ボタンを<br>出力 PDF出力<br>温度 (℃)<br>+25.0++       | 結合は、画面右.<br>を押してください<br>温湿度情報:<br><b>温度(%)</b>                                                     | 上の第1優先キーから<br>い。<br>フィルタ: (フィルタした<br>2022/05/02 09:35:27<br>2022/05/02 09:36:27<br>2022/05/02 09:37:27<br>2022/05/02 09:38:27                                                                                                    | 再ソート<br>説い)                                                                  | 電池残量                                                                                                    | <b>住所</b><br>東京都千代田区内幸町1丁目                  |
|                                                                                           | 取<br>全選<br>口<br>口<br>口 | 得結果     表示       第3億     第3億       R     全解除     地図表示        確認表示        第3億        地図表示        第36        第36        第36        第36        第36        地図表示        第36        第36 | されている温湿度情報履<br>要先キーを設定して「再<br>」 拠点表示 CSV <u>E</u>                                                                                                    | 歴をソートする場<br>ソートJ ボタンを<br>出力 PDF出力<br>温度(℃)<br>+25.0++        | 結合は、画面右.<br>を押してください 温湿度情報:<br>温湿度(%)                                                              | 上の第1優先キーから<br>い。<br>フィルタ: (フィルタした<br>2022/05/02 09:35:27<br>2022/05/02 09:36:27<br>2022/05/02 09:37:27<br>2022/05/02 09:38:27<br>2022/05/02 09:39:27                                                                                                    | 再ソート<br>だい)                                                                  | 電池残量<br>(                                                                                                    | 住所<br>東京都千代田区内幸町1丁目                         |
|                                                                                           |                        | 得結果     表示       第3倍     第3倍       化回表示     地図表示       第3倍     地図表示       第3倍     第3倍       第366     地図表示       第366     第366       第366     第366       第366     第366       第366     第366       第366     第366       第366     第366       第366     第366       第366     第366       第366     第366       第366     第366       第366     第366       第366     第366       第366     第366                                                                                                    | されている温湿度情報履<br>夏先キーを設定して「再<br>」 拠点表示 CSV <u>E</u><br>依検索名称<br>nax00539<br>nax00539<br>nax00539<br>nax00539<br>nax00539<br>nax00539                                            | 歴をソートする場<br>ソートJ ボタンを<br>出力 PDF出力<br><u>温度(℃)</u><br>+25.0++ | 結合は、画面右.<br>を押してください<br>温湿度情報:<br><b>温度(%)</b>                                                     | 上の第1優先キーから<br>い。<br>フィルタ: (フィルタした<br>2022/05/02 09:35:27<br>2022/05/02 09:36:27<br>2022/05/02 09:37:27<br>2022/05/02 09:38:27<br>2022/05/02 09:39:27<br>2022/05/02 09:40:27                                                                                               | 再ソート<br>だい)                                                                  | 電池残量<br>(1))                                                                                                    | <b>住所</b><br>東京都千代田区内幸町1丁目<br>東京都千代田区内幸町1丁目 |
|                                                                                           |                        | 得結果     表示       第3倍     第3倍       化回表示     地図表示       第3倍     地図表示       第3倍     第3倍       第366     地図表示       第367     第366       第367     第366       第367     第366       第367     第366       第367     第366       第367     第366       第367     第366       第367     第366       第367     第366       第367     第366       第367     第366       第367     第366       第367     第366                                                                                                    | されている温湿度情報履<br>夏先キーを設定して「再<br>一 拠点表示 CSV <u>E</u><br>依検索名称<br>nax00539<br>nax00539<br>nax00539<br>nax00539<br>nax00539<br>nax00539<br>nax00539<br>nax00539                    | 歴をソートする場<br>ソートJ ボタンを<br>出力 PDF出力<br>#温度(℃)<br>+25.0++       | 結合は、画面右.<br>⊵押してください<br>温湿度情報:<br><b>温度(%)</b>                                                     | 上の第1優先キーから<br>い。<br>フィルタ: (フィルクした<br>2022/05/02 09:35:27<br>2022/05/02 09:36:27<br>2022/05/02 09:36:27<br>2022/05/02 09:37:27<br>2022/05/02 09:38:27<br>2022/05/02 09:39:27<br>2022/05/02 09:40:27<br>2022/05/02 09:41:27                                                 | 再ソート<br>送い) <b>、</b><br>増点名<br>upr<br>upr                                    | 電池残量<br>(1)10<br>(1)10<br>(1)10<br>(1)10                                                                                  | 住所<br>東京都千代田区内幸町1丁目<br>東京都千代田区内幸町1丁目        |
|                                                                                           |                        | 得結果     表示       第3倍     第3倍       化回表示     地図表示       パロの539     1       nax00539     1       nax00539     1       nax00539     1       nax00539     1       nax00539     1       nax00539     1       nax00539     1       nax00539     1       nax00539     1       nax00539     1       nax00539     1       nax00539     1       nax00539     1                                                                                                    | されている温湿度情報履<br>要先キーを設定して「再<br>」 拠点表示 CSV <u>E</u>                                                                                                    | 歴をソートする場<br>ソートJ ボタンを<br>出力 PDF出力<br>+25.0++<br>+20.1++      | 結合は、画面右.<br>⊵押してください<br>温湿度情報:<br><u>温度(96)</u>                                                    | 上の第1優先キーから<br>い。<br>フィルタ: (フィルタした<br>2022/05/02 09:35:27<br>2022/05/02 09:36:27<br>2022/05/02 09:36:27<br>2022/05/02 09:37:27<br>2022/05/02 09:38:27<br>2022/05/02 09:39:27<br>2022/05/02 09:40:27<br>2022/05/02 09:41:27<br>2022/05/02 09:42:27                          | 再ソート<br>送い) <b>、</b><br>増点名<br>upr<br>upr                                    | 電池残量<br>(11)                                                                                                    | <b>住所</b><br>東京都千代田区内幸町1丁目<br>東京都千代田区内幸町1丁目 |
|                                                                                           |                        | 得結果     表示       第3倍     第3倍       化回表示     地図表示       加速200539     1       nax00539     1       nax00539     1       nax00539     1       nax00539     1       nax00539     1       nax00539     1       nax00539     1       nax00539     1       nax00539     1       nax00539     1       nax00539     1       nax00539     1       nax00539     1       nax00539     1                                                                                                    | されている温湿度情報履<br>要先キーを設定して「再<br>」 拠点表示 CSV <u>に</u><br><u>被検索名称</u><br>nax00539<br>nax00539<br>nax00539<br>nax00539<br>nax00539<br>nax00539<br>nax00539<br>nax00539<br>nax00539 | 歴をソートする場<br>ソートJ ボタンを<br>出力 PDF出力<br>+25.0++<br>+20.1++      | 結合は、画面石.<br>を押してください<br>温湿度情報:<br><u>温度(96)</u>                                                    | 上の第 1 優先キーから<br>い。<br>フィルタ: (フィルタした<br>2022/05/02 09:35:27<br>2022/05/02 09:35:27<br>2022/05/02 09:36:27<br>2022/05/02 09:37:27<br>2022/05/02 09:38:27<br>2022/05/02 09:39:27<br>2022/05/02 09:40:27<br>2022/05/02 09:41:27<br>2022/05/02 09:42:27<br>2022/05/02 09:43:27 | 再ソート<br>送い) <b>、</b><br>増点名<br>upr<br>upr                                    | 電池残量<br>(TT)                                                                                                    | <b>住所</b><br>東京都千代田区内幸町1丁目<br>東京都千代田区内幸町1丁目 |

#### 【異常検知または設定条件外に関する通知(テキスト文字の背景色定義)】

【黄色】端末異常・温度センサー異常など

【赤色】設定した温湿度の上限値を上回った時

【青色】設定した温湿度の下限値を下回った時

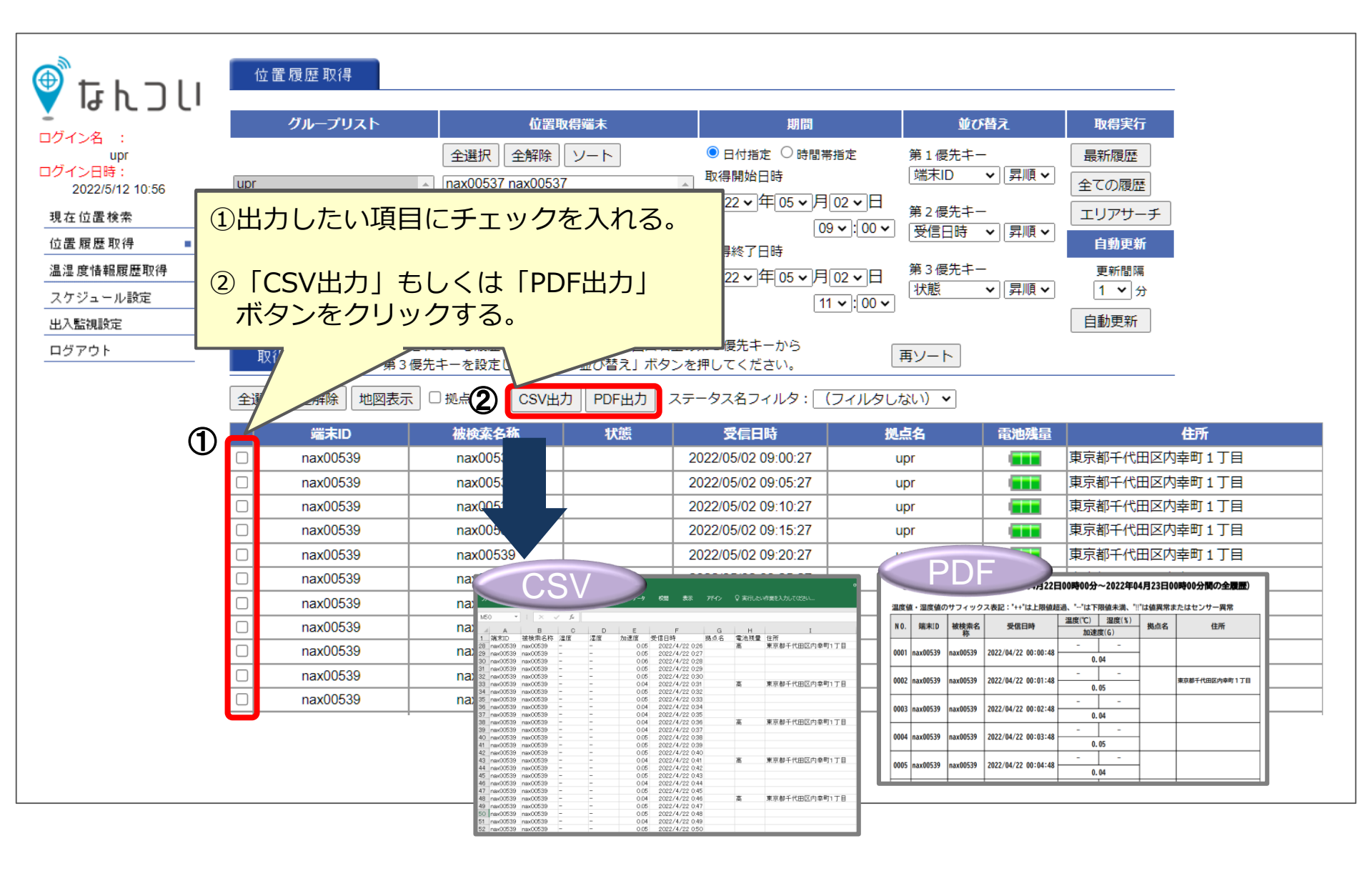

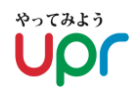

### ①1度にグラフ表示可能な端末は、1台のみ

②グラフ表示可能な温度データは最大で1,000件

③グラフ表示される温度の範囲は、最高温度値+10℃、最低温度帯-10℃ 最大表示温度は取得したデータの中の最高温度値+10℃、 最低表示温度は取得したデータの中の最低温度値-10℃となります。

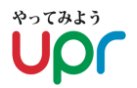

## 6-4.結果情報のグラフ表示/(2)取得履歴より表示

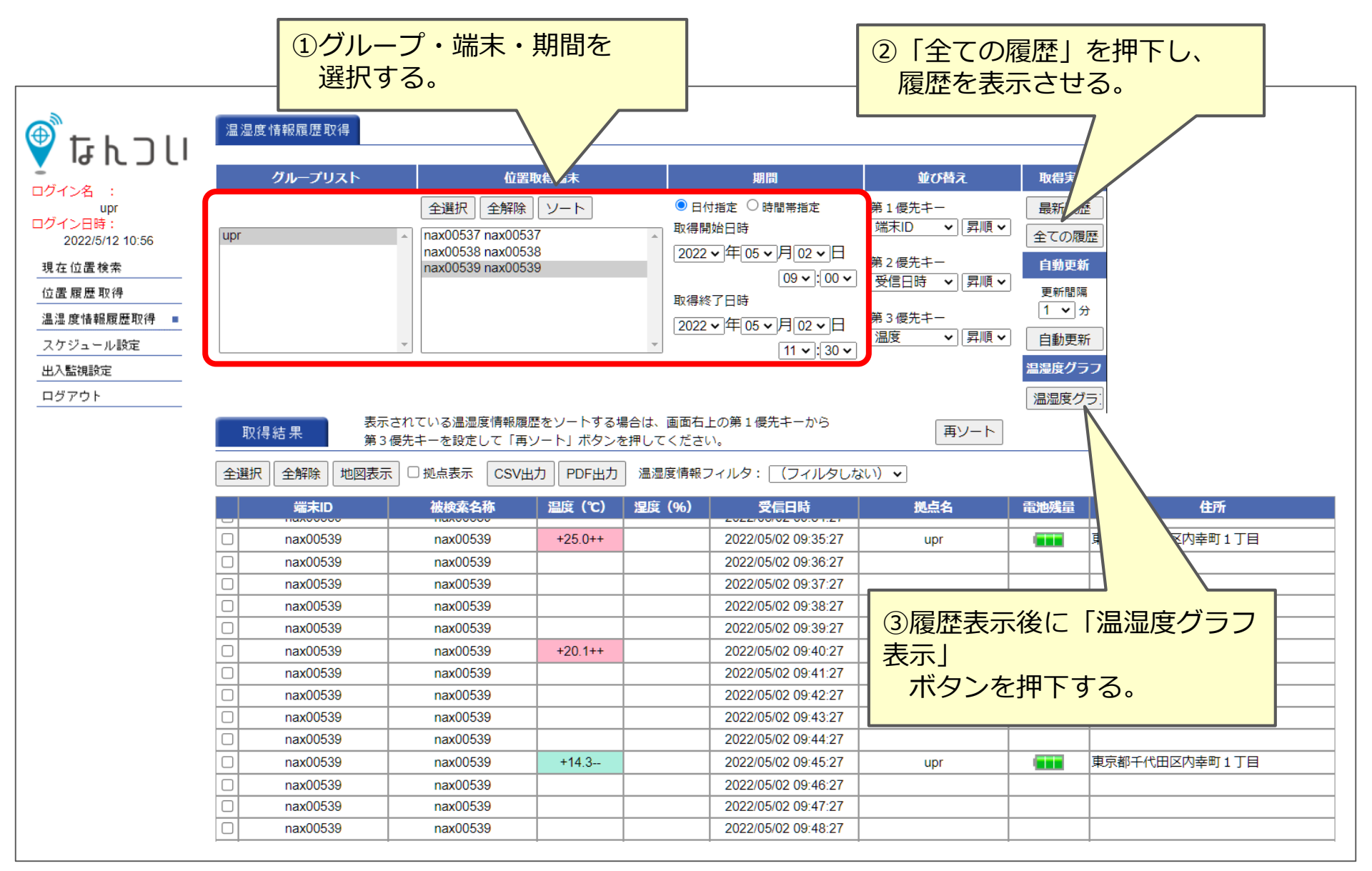

voraso Upr

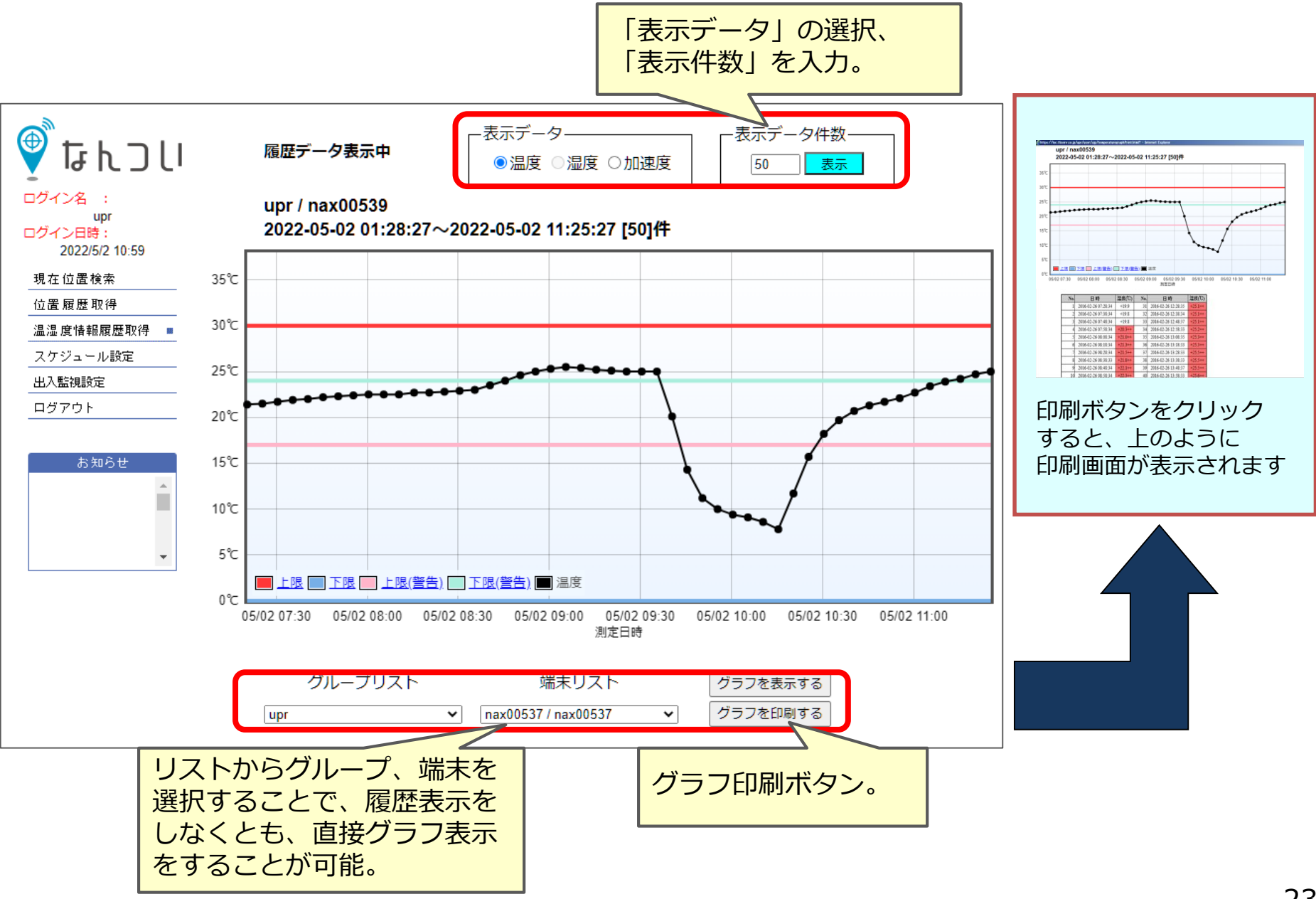

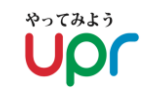

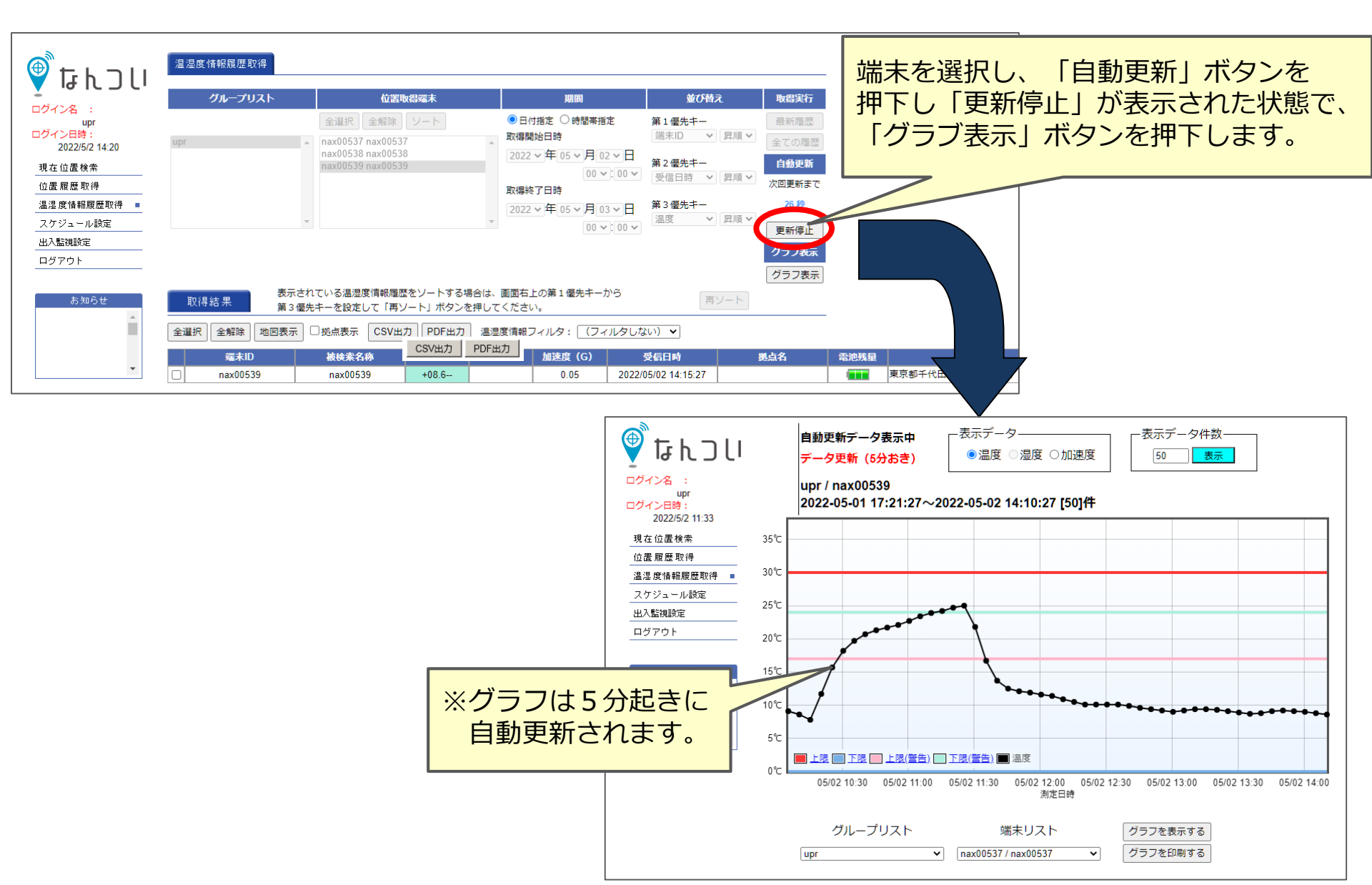

# 7.加速度(衝撃地値)表示

## ※加速度(衝撃値)表示を設定したユーザのみ、項目が表示されます。 (デフォルトは非表示です。)

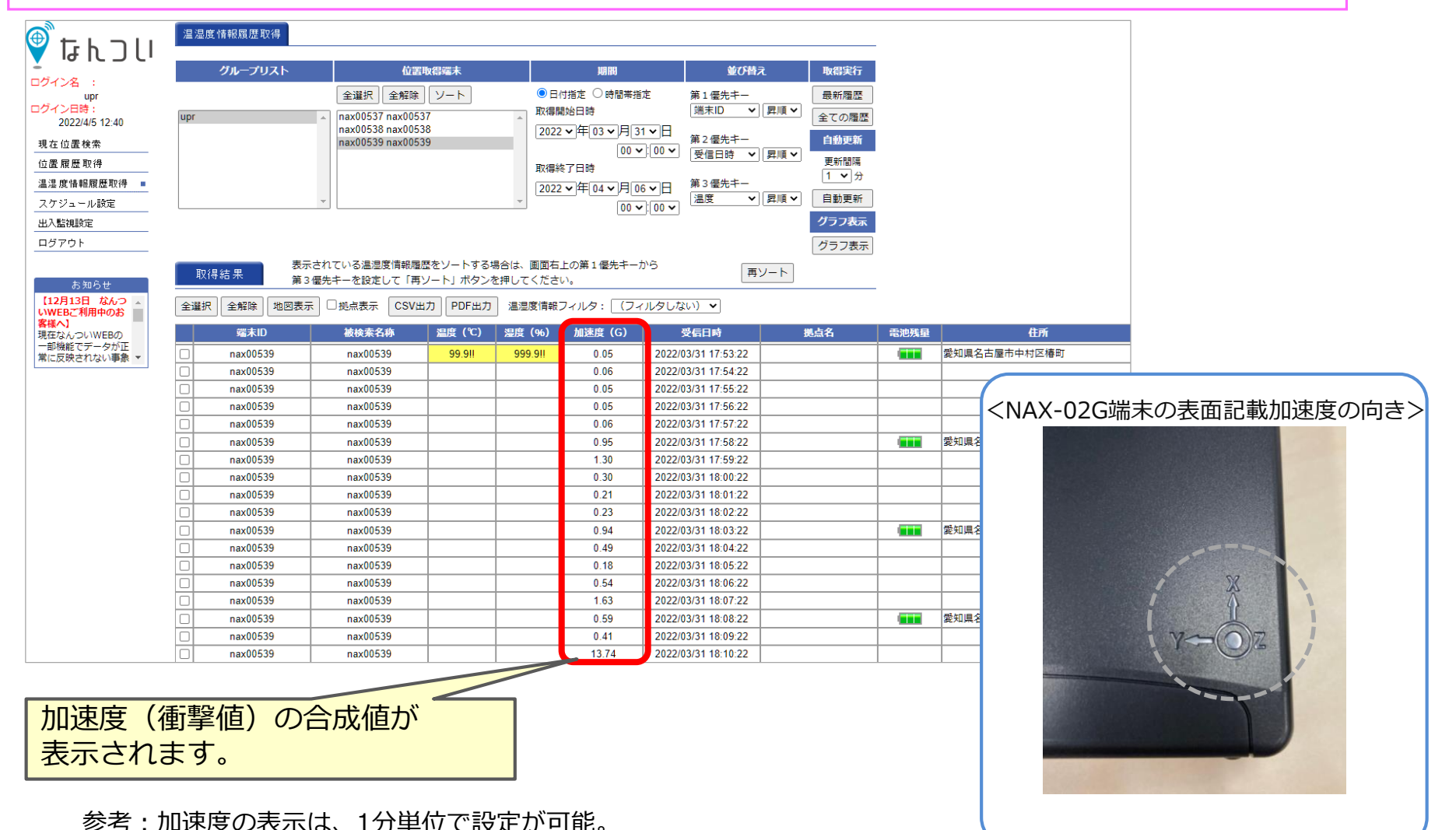

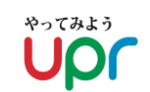

<u>8. 出入監視機能設定</u> 8-1.出入監視の概念

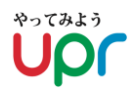

対象端末の位置履歴を定期的にチェックし、 ①指定範囲外から範囲内に入った ②指定範囲内から範囲外に出た ③その両方

の場合に、予め指定されたメールアドレスへ通知メールを送信する機能です。

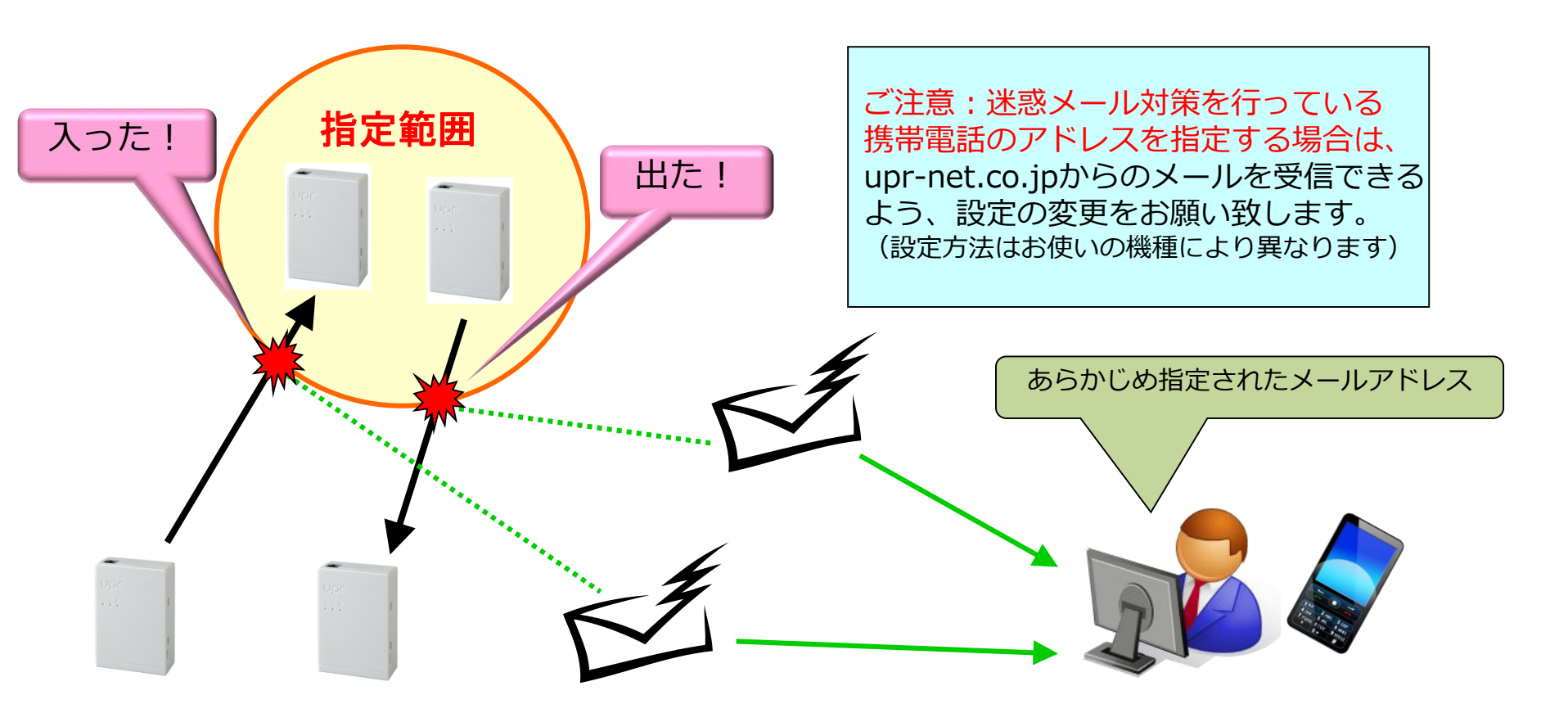

### 8-2. 設定方法

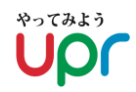

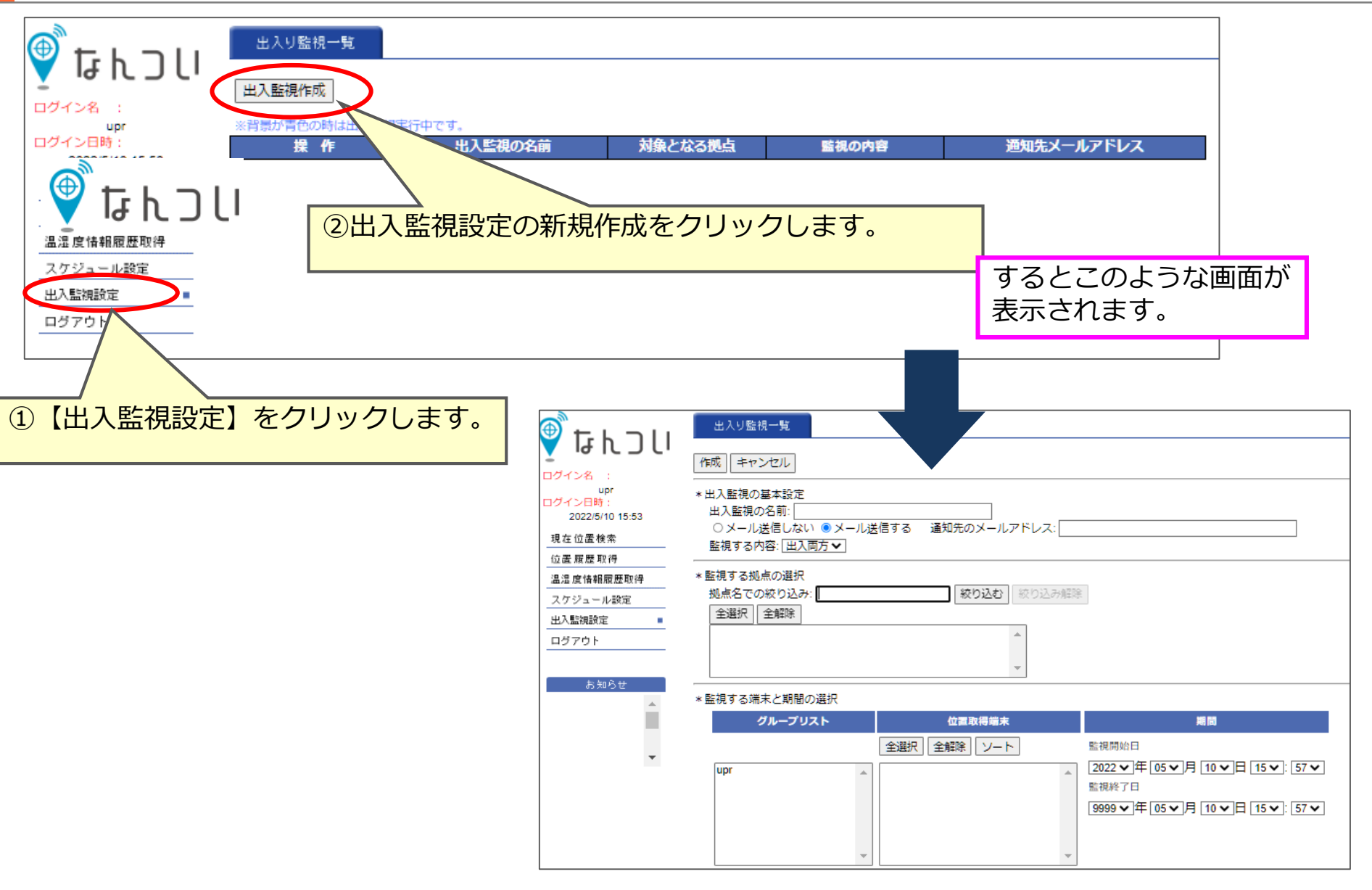

| Dダインボ:       up         Dダイン時:       2022/5/10 18:37         現在 位置検索       ジメール送信しない ・メール送信する 通知先のメールアドレス:         塩漬 皮 倍相原 歴取得       ・         塩洗 皮 倍相原 歴取得       ・         塩洗 皮 倍相原 歴取得       ・         塩洗 皮 倍相原 歴取得       ・         塩洗 皮 竹 白 四 の の 辺 み:       ・         ・       ・         エン監視する 初点の 選択       地点名 での 切 込み:         ・       ・         ・       ・         ・       ・         ・       ・         ・       ・         ・       ・         ・       ・         ・       ・         ・       ・         ・       ・         ・       ・         ・       ・         ・       ・         ・       ・         ・       ・         ・       ・         ・       ・         ・       ・         ・       ・         ・       ・         ・       ・         ・       ・         ・       ・         ・       ・         ・       ・         ・ | າງ C J ជា 👰                                                                     | 出入り監視一覧       作成       キャンセル                                                                                                    |
|----------------------------------------------------------------------------------------------------|---------------------------------------------------------------------------------|----------------------------------------------------------------------------------------------------|
| 位置展屋取得       * 監視する拠点の選択         ユケジュール設定       ・         出入監視設定       ・         ログアウト       ・         上記赤色枠の3項目を入力・設定いただきます。         ①出入監視の名前(「uprから出た」「uprに戻った」など、メールに通知する端末の状況)         ②通知するメールアドレス(半角空白で区切って複数設定可能)         ③監視する内容(プルダウン選択式で、右記3つより選択。「出監視、入監視、出入両方」)                                                                                                    | ロクイン名 :<br>upr<br>ログイン日時 :<br>2022/5/10 16:37<br>現在位置検索                         | * 出入監視の基本設定<br>出入監視の名前:<br>○ メール送信しない ◎ メール送信する 通知先のメールアドレス:<br>監視する内容: [出入両方 ✔]                                                                                                    |
| nax00538 nax00538<br>nax00539 nax00539<br>9999 マ年 05 マ月 10 マ日 16 マ: 37 マ                                                                                                    | 位置履歴取得<br>温湿度情報履歴取得<br>スケジュール設定<br>出入監視設定<br>ログアウト<br>た記赤色<br>①出入<br>②通知<br>③監視 | * 監視する拠点の選択<br>拠点名での絞り込み:<br>全選択 全難課<br>全選択 全難課<br>全選択 全難課<br>全選択 全難課<br>全選択 全難課<br>本切り込む 家り込み 編集<br>本切り込む 家り込み 編集<br>本切り込む 家り込み 編集<br>の名前(「uprから出た」「uprに戻った」など、メールに通知する端末の状況)<br>するメールアドレス(半角空白で区切って複数設定可能)<br>する内容(プルダウン選択式で、右記3つより選択。「出監視、入監視、出入両方」) |

## 8-2.設定方法/(2)拠点範囲の設定

#### 1. まず、 <u>管理者用画面</u> を開きます。

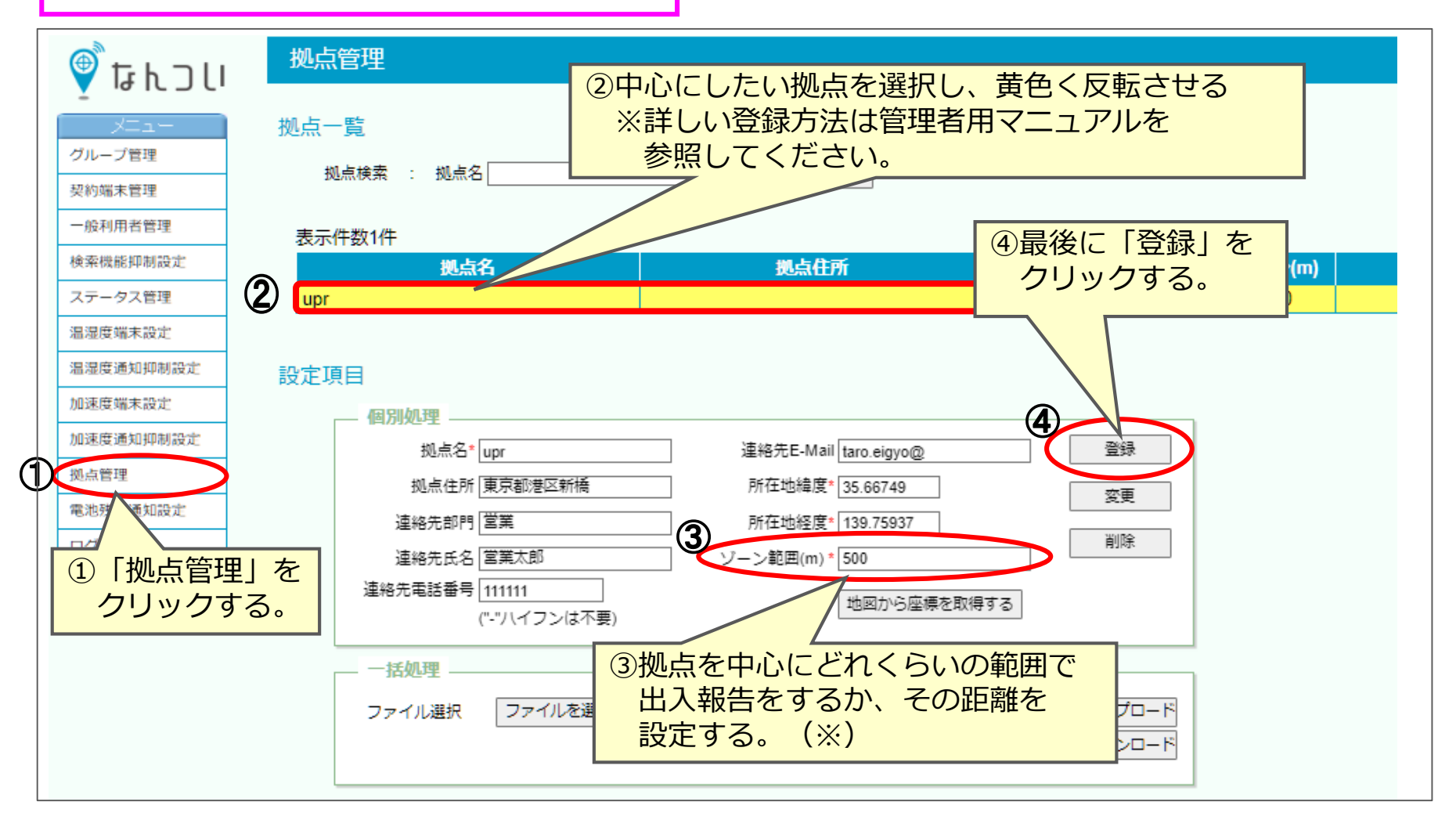

※計測誤差がある為、ゾーン範囲から出た・入ったと繰り返し通知される可能性があります。 そのため、拠点ゾーンの範囲(m)を広く設定してください。

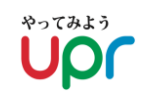

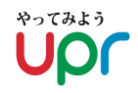

#### 2. <u>なんついWEB</u> に戻ります。

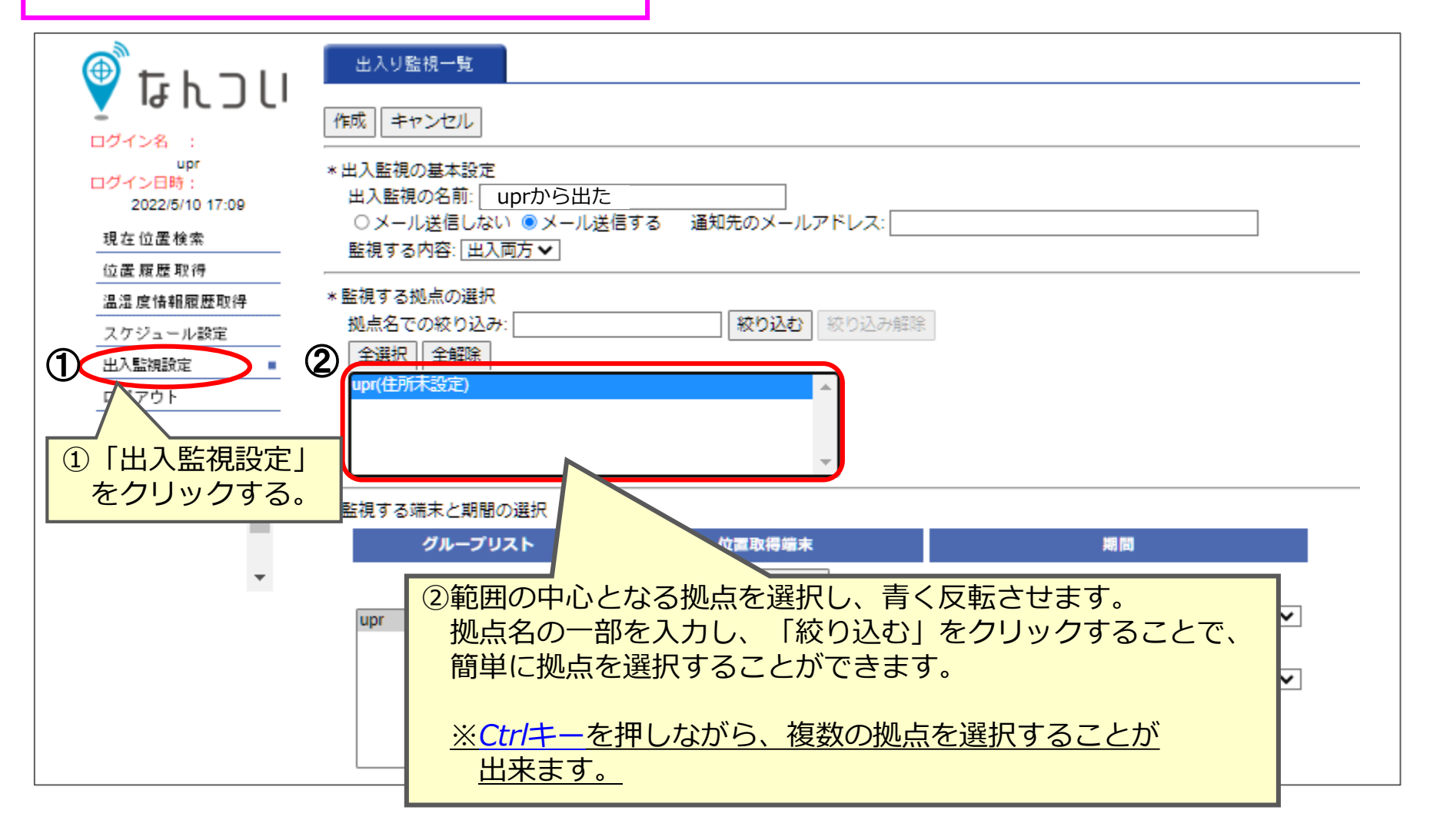

## 8-2.設定方法/(3)対象端末と期間の設定

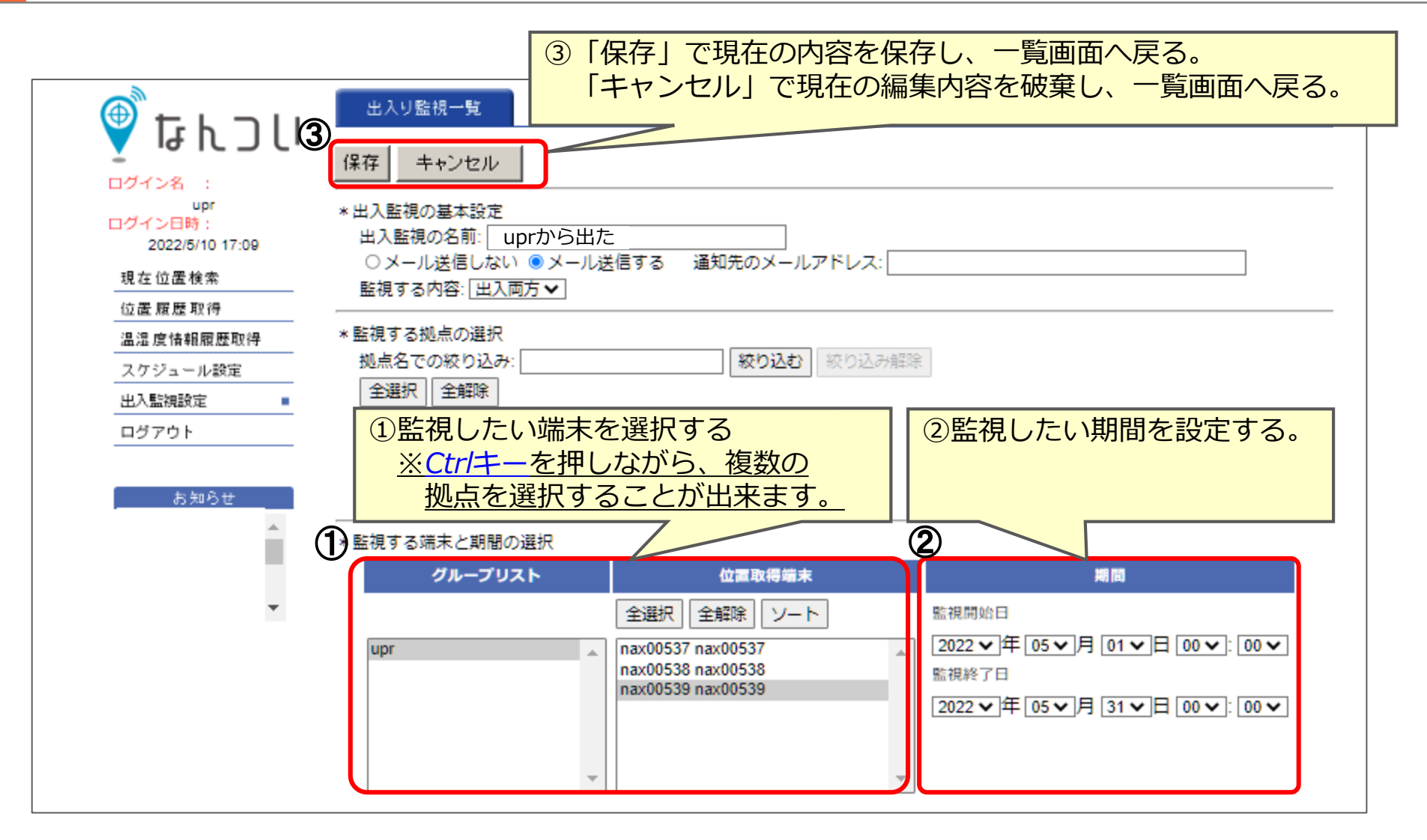

#### 内容を保存すると、登録したメールアドレスに、以下のようなメールが 配信されます。

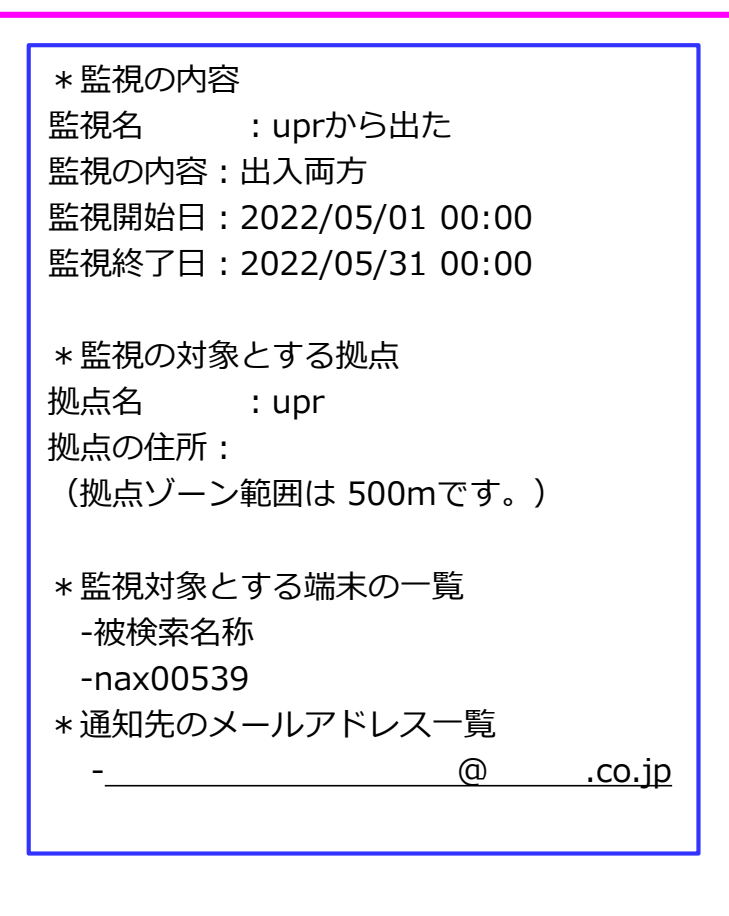

メールが送信されない場合、 ①メールアドレスに間違いがある。 ②(※)使用できないメールアドレスを登録している 等の理由が考えられます。

(※)使用できないメールアドレス
 アンダーバー「\_」を使用しているアドレス、
 ドット「.」を連続でいくつも使用しているアドレス
 (ex abc<u>…</u>@)
 は使用できない場合があります。

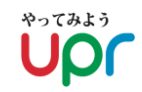

## 保存し登録すると、以下のような画面が表示されます。

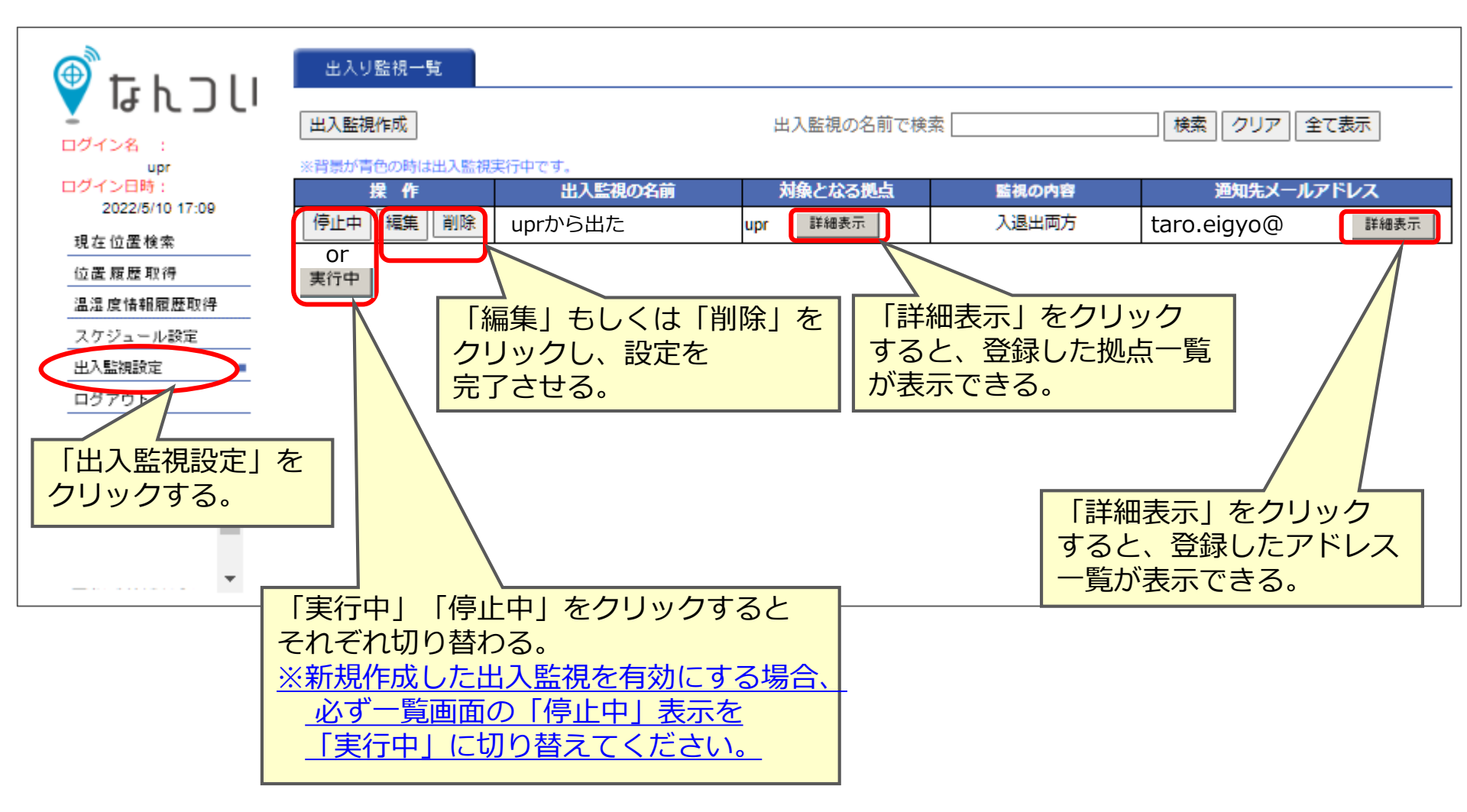

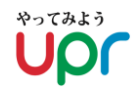

### 実際に端末の出入りがあると、メールが送信されます。

| * 監視の内容                |        |
|------------------------|--------|
| 監視名 : uprから出た          |        |
| 監視の内容 : 出入両方           |        |
| 監視開始日:2022/05/10 08:30 |        |
| 監視終了日:2022/05/15 15:30 |        |
|                        |        |
| * 監視の対象とする拠点           |        |
| 拠点名    : upr           |        |
| 拠点の住所:                 |        |
| (拠点ゾーン範囲は 500mです。)     |        |
|                        |        |
| * 監視対象とする端末の一覧         |        |
| -被検索名称                 |        |
| -nax00539              |        |
| *通知先のメールアドレス一覧         |        |
| @                      | .co.jp |
|                        |        |

※計測誤差がある為、ゾーン範囲から出た・入ったと繰り返し通知される場合が 御座います。

# 9.ログアウト

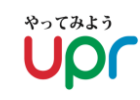

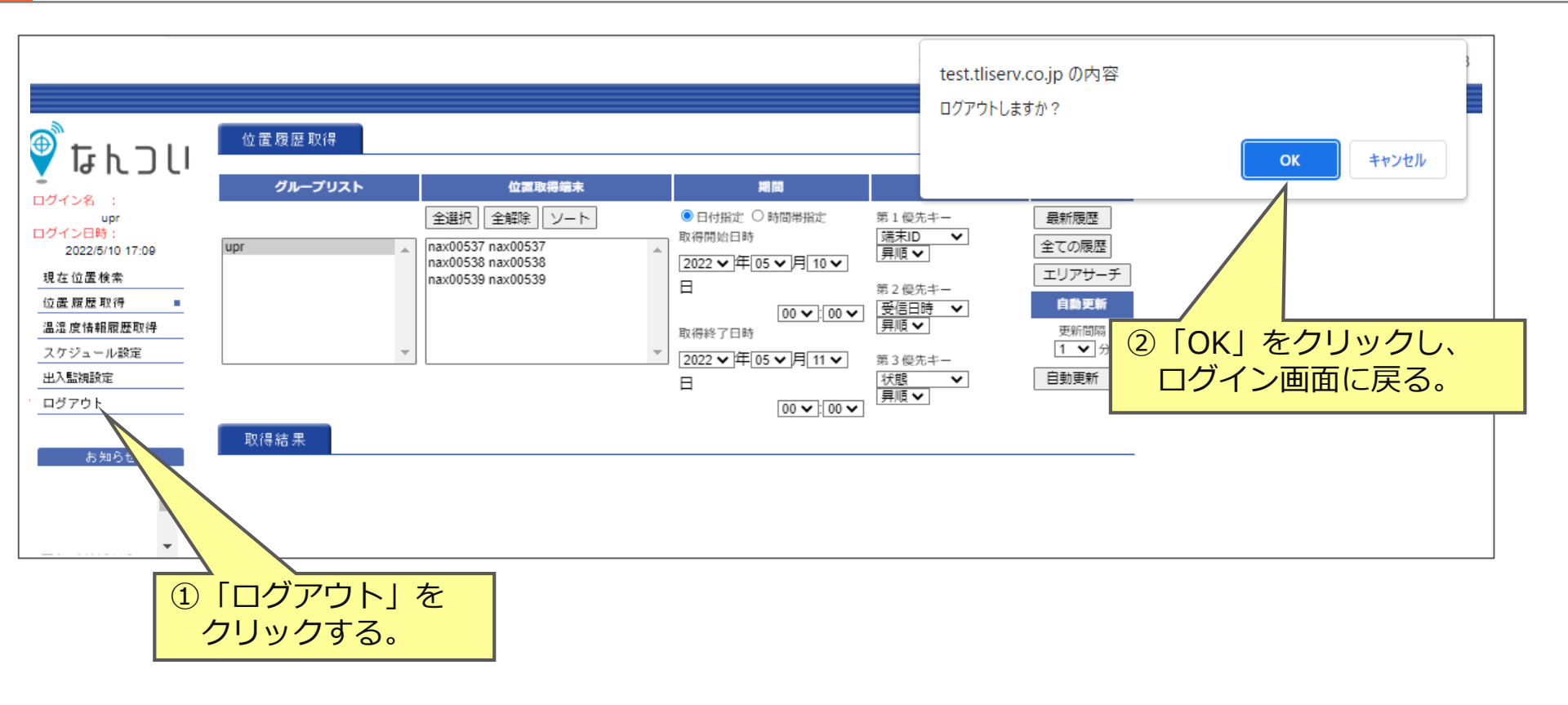